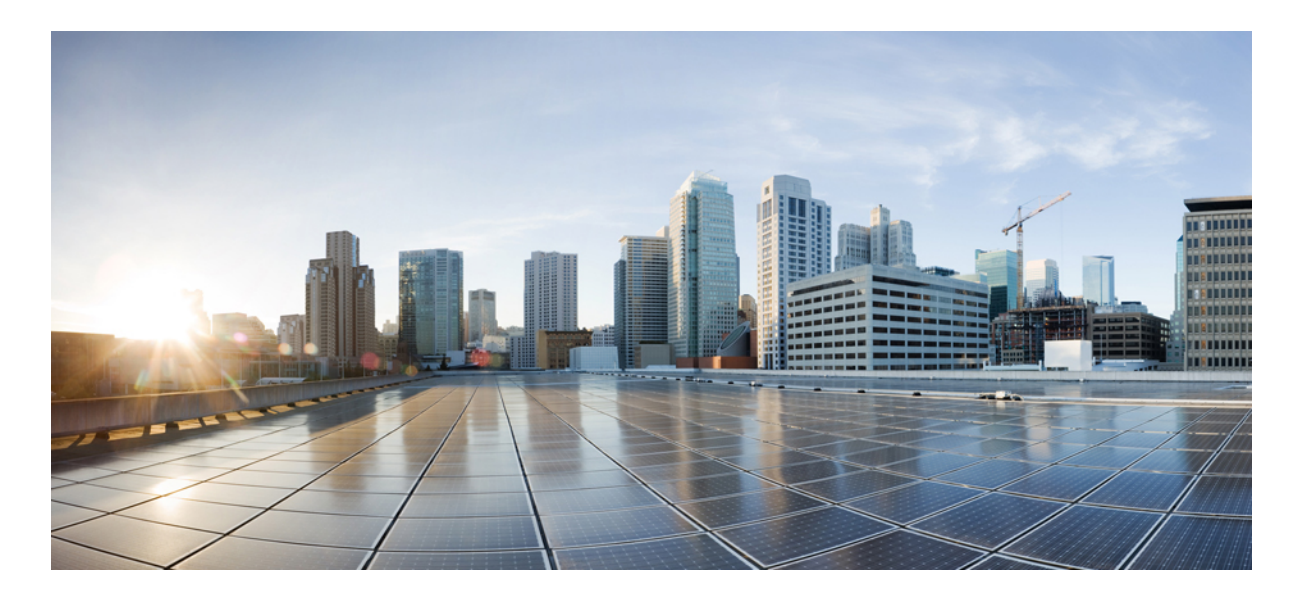

# Videoscape Distribution Suite Service Manager Software Installation Guide

First Published: August 06, 2012 Last Modified: December 18, 2013

#### **Americas Headquarters**

Cisco Systems, Inc. 170 West Tasman Drive San Jose, CA 95134-1706 USA http://www.cisco.com Tel: 408 526-4000 800 553-NETS (6387) Fax: 408 527-0883

Text Part Number: OL-30487-01

THE SPECIFICATIONS AND INFORMATION REGARDING THE PRODUCTS IN THIS MANUAL ARE SUBJECT TO CHANGE WITHOUT NOTICE. ALL STATEMENTS, INFORMATION, AND RECOMMENDATIONS IN THIS MANUAL ARE BELIEVED TO BE ACCURATE BUT ARE PRESENTED WITHOUT WARRANTY OF ANY KIND, EXPRESS OR IMPLIED. USERS MUST TAKE FULL RESPONSIBILITY FOR THEIR APPLICATION OF ANY PRODUCTS.

THE SOFTWARE LICENSE AND LIMITED WARRANTY FOR THE ACCOMPANYING PRODUCT ARE SET FORTH IN THE INFORMATION PACKET THAT SHIPPED WITH THE PRODUCT AND ARE INCORPORATED HEREIN BY THIS REFERENCE. IF YOU ARE UNABLE TO LOCATE THE SOFTWARE LICENSE OR LIMITED WARRANTY, CONTACT YOUR CISCO REPRESENTATIVE FOR A COPY.

The Cisco implementation of TCP header compression is an adaptation of a program developed by the University of California, Berkeley (UCB) as part of UCB's public domain version of the UNIX operating system. All rights reserved. Copyright © 1981, Regents of the University of California.

NOTWITHSTANDING ANY OTHER WARRANTY HEREIN, ALL DOCUMENT FILES AND SOFTWARE OF THESE SUPPLIERS ARE PROVIDED "AS IS" WITH ALL FAULTS. CISCO AND THE ABOVE-NAMED SUPPLIERS DISCLAIM ALL WARRANTIES, EXPRESSED OR IMPLIED, INCLUDING, WITHOUT LIMITATION, THOSE OF MERCHANTABILITY, FITNESS FOR A PARTICULAR PURPOSE AND NONINFRINGEMENT OR ARISING FROM A COURSE OF DEALING, USAGE, OR TRADE PRACTICE.

IN NO EVENT SHALL CISCO OR ITS SUPPLIERS BE LIABLE FOR ANY INDIRECT, SPECIAL, CONSEQUENTIAL, OR INCIDENTAL DAMAGES, INCLUDING, WITHOUT LIMITATION, LOST PROFITS OR LOSS OR DAMAGE TO DATA ARISING OUT OF THE USE OR INABILITY TO USE THIS MANUAL, EVEN IF CISCO OR ITS SUPPLIERS HAVE BEEN ADVISED OF THE POSSIBILITY OF SUCH DAMAGES.

Cisco and the Cisco logo are trademarks or registered trademarks of Cisco and/or its affiliates in the U.S. and other countries. To view a list of Cisco trademarks, go to this URL: http:// WWW.cisco.com/go/trademarks. Third-party trademarks mentioned are the property of their respective owners. The use of the word partner does not imply a partnership relationship between Cisco and any other company. (1110R)

Any Internet Protocol (IP) addresses used in this document are not intended to be actual addresses. Any examples, command display output, and figures included in the document are shown for illustrative purposes only. Any use of actual IP addresses in illustrative content is unintentional and coincidental.

#### Adobe Systems, Inc.

Adobe LiveCycle Data Services ES2.5, Copyright © 2010, Adobe Systems, Inc. All Rights Reserved

#### Oracle

Copyright ©2012, Oracle and/or its affiliates. All rights reserved.

Oracle is a registered trademark of Oracle Corporation and/or its affiliates. Other names may be trademarks of their respective owners.

#### Red Hat, Inc.

Red Hat and Red Hat Enterprise Linux are trademarks of Red Hat, Inc., registered in the United States and other countries.

Other product names, symbols, and phrases used throughout this document (if any) are property of their respective owners.

VDS Software Installation Guide

© 2013 Cisco Systems, Inc. All rights reserved.

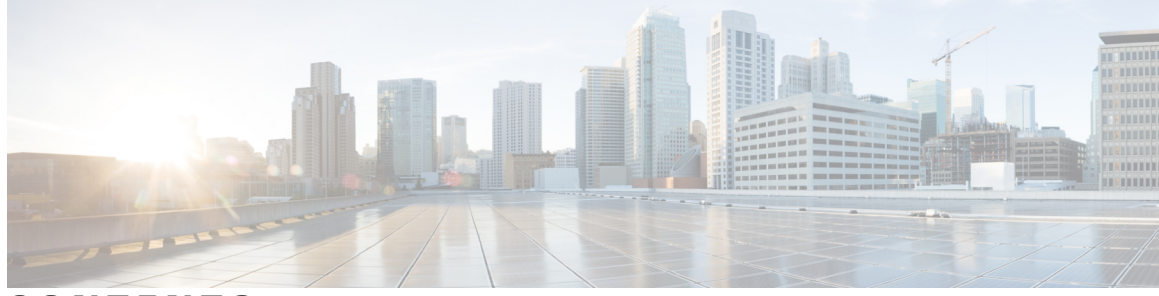

#### CONTENTS

| Preface   | Preface v                                                 |  |  |  |  |  |
|-----------|-----------------------------------------------------------|--|--|--|--|--|
|           | Audience v                                                |  |  |  |  |  |
|           | Document Organization v                                   |  |  |  |  |  |
|           | Document Conventions vi                                   |  |  |  |  |  |
|           | Reporting Problems vii                                    |  |  |  |  |  |
| CHAPTER 1 |                                                           |  |  |  |  |  |
|           | Software Installation Requirements 1                      |  |  |  |  |  |
|           | VDS-SM Software 1                                         |  |  |  |  |  |
| CHAPTER 2 |                                                           |  |  |  |  |  |
|           | Deploying the VDS-SM Core Services Software onto a VM 3   |  |  |  |  |  |
|           | Deploying the User Interface Node Software onto a VM 12   |  |  |  |  |  |
|           | Deploying the CDN Manager Node Software onto a VM 17      |  |  |  |  |  |
|           | Deploying the Analytics Node Software onto VMs 22         |  |  |  |  |  |
|           | Verifying and Backing Up the VDS-SM OVF VMs 26            |  |  |  |  |  |
|           | Verifying the VDS-SM VMs are Available 26                 |  |  |  |  |  |
|           | Snapshotting the VDS-SM VMs 27                            |  |  |  |  |  |
|           | Configuring CSV Files 28                                  |  |  |  |  |  |
|           | Lookups 29                                                |  |  |  |  |  |
| CHAPTER 3 |                                                           |  |  |  |  |  |
|           | VDS-SM Installation and Configuration Overview 31         |  |  |  |  |  |
|           | Installing VDS-SM Core Services 32                        |  |  |  |  |  |
|           | Configuring the Core Service Application Server <b>37</b> |  |  |  |  |  |
|           | Installing the VDS-SM User Interface Node <b>39</b>       |  |  |  |  |  |
|           | Configuring the User Interface Node Application Server 40 |  |  |  |  |  |
|           |                                                           |  |  |  |  |  |

| Installing the VDS-SM CDN Manager Node 41                        |    |
|------------------------------------------------------------------|----|
| Configuring the CDN Manager Node Application Server 42           |    |
| Installing the VDS-SM Analytics Search Head 43                   |    |
| Configuring the Analytics Search Head Application Server 44      |    |
| Installing the VDS-SM Analytics Indexer 46                       |    |
| Configuring the Analytics Indexer Application Server 47          |    |
| Installing the VDS-SM Analytics Forwarder 48                     |    |
| Configuring the Analytics Forwarder Application Server <b>49</b> |    |
| Installing the VDS-SM Analytics Job Scheduler 51                 |    |
| Configuring the Analytics Job Scheduler Application Server 52    |    |
| Adding an Analytics Indexer to VDS-SM 53                         |    |
| Deploying CDS System Delivery Server/Services in Analytics Node  | 53 |
| Data Retention Policy 54                                         |    |
| Upgrade Procedure from 3.0 to 3.1 54                             |    |
| Backup Existing Installations 54                                 |    |
| Upgrading VDS-SM Nodes 55                                        |    |
| Indexer 56                                                       |    |
| Search Head 57                                                   |    |
| Forwarder 57                                                     |    |
| Job Scheduler 58                                                 |    |
| Management Services 58                                           |    |
| CDN Manager 59                                                   |    |
| UI Node 59                                                       |    |
| Procedure to Resize Hard Disk 60                                 |    |
| Installing Software 62                                           |    |
| Configuring VDS-IS Transaction Log Settings 62                   |    |
| Procedure to Restart the Nodes 63                                |    |
| Shutting Down the VMs 64                                         |    |
| Browsers Supported 64                                            |    |
| VDS-SM Port Utilization Details 67                               |    |

CHAPTER 4

VDS-SM Port Utilization 67

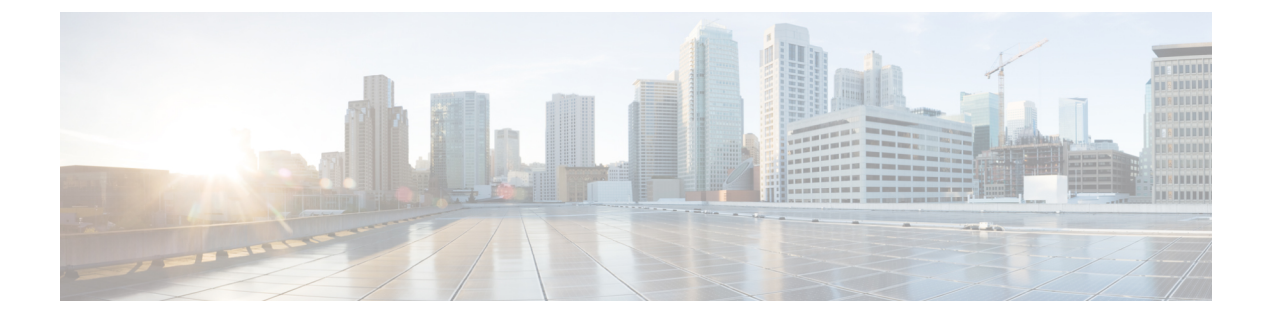

### **Preface**

- Audience, page v
- Document Organization, page v
- Document Conventions, page vi
- Reporting Problems, page vii

### Audience

This guide provides instructions for Operators and Administrators responsible for installing the VDS-SM software.

### **Document Organization**

This document is organized into the following chapters:

| Chapter                                                                                               | Description                                                                                                    |
|----------------------------------------------------------------------------------------------------|----------------------------------------------------------------------------------------------------|
| Introduction to Videoscape<br>Distribution Suite Service<br>Manager Software Installation<br>Overview | Describes the Videoscape Distribution Suite Service Manager (VDS-SM) software installation process and prerequisites.            |
| Videoscape Distribution Suite<br>Service Manager Virtual Machine<br>Deployment                        | Describes how to install, verify, backup, and deploy software onto Virtual Machines (VMs).                                       |
| Videoscape Distribution Suite<br>Service Manager Installation and<br>Configuration                    | Describes how to install and configure the different VDS-SM services,<br>Splunk on a VDS-IS, and how to configure SE/SR logging. |

### **Document Conventions**

This document uses the following conventions:

#### **Table 1: Document Conventions**

| Convention        | Description                                                                                                    |  |  |  |  |
|-------------------|----------------------------------------------------------------------------------------------------|--|--|--|--|
| ^ or Ctrl         | Both symbols represent the Control (Ctrl) key on the keyboard. For example, the key combinations $^{D}$ or <b>Ctrl-D</b> means that you hold down the Control key while you press <b>D</b> . (Keys are indicated in capital letters but are not case sensitive.) |  |  |  |  |
| <b>bold</b> font  | Commands, keywords, and user-entered text appear in <b>bold</b> font.                                                                                                    |  |  |  |  |
| Italic font       | Document titles, new or emphasized terms, and arguments for which you need to enter values appear in <i>italic</i> font.                                                                                                    |  |  |  |  |
| Courier font      | Terminal sessions and information, which the system displays appear in courier font.                                                                                                    |  |  |  |  |
| Bold Courier font | Bold Courier font indicates the text that you must enter.                                                                                                    |  |  |  |  |
| [x]               | Elements in square brackets are optional.                                                                                                    |  |  |  |  |
|                   | An ellipsis (three consecutive non-bolded periods without spaces) after<br>a syntax element indicates that the element can be repeated.                                                                                                    |  |  |  |  |
|                   | A vertical line, called a pipe, indicates a choice within a set of keywords or arguments.                                                                                                    |  |  |  |  |
| [x   y]           | Optional alternative keywords are grouped in brackets and separated by vertical bars.                                                                                                    |  |  |  |  |
| $\{x \mid y\}$    | Required alternative keywords are grouped in braces and separated by vertical bars.                                                                                                    |  |  |  |  |
| $[x \{y   z\}]$   | Nested set of square brackets or braces indicate optional or required<br>choices within optional or required elements. Braces and a vertical bar<br>within square brackets indicate a required choice within an optional<br>element.                             |  |  |  |  |
| string            | A non-quoted set of characters. Do not use quotation marks around the string or the string will include the quotation marks.                                                                                                    |  |  |  |  |
| <>                | Nonprinting characters such as passwords appear in angle brackets.                                                                                                    |  |  |  |  |
| []                | Default responses to system prompts appear in square brackets.                                                                                                    |  |  |  |  |

| Convention | Description                                                                                               |
|------------|----------------------------------------------------------------------------------------------------|
| !,#        | An exclamation point (!) or a pound sign (#) at the beginning of a line of code indicates a comment line. |

#### **Reader Alert Conventions**

This document uses the following conventions for reader alerts:

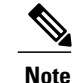

Means *reader take note*. Notes contain helpful suggestions or references to material, which is not covered in the manual.

<u>}</u> Tip

∕!∖

Means the following information will help you solve a problem.

Caution

Means *reader needs to be careful*. In this situation, you might do something that could result in equipment damage or loss of data.

T)

Timesaver

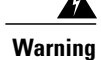

Means *the described action saves time*. You can save time by performing the action described in the paragraph.

Means reader beware. In this situation, you might perform an action that could result in bodily injury.

### **Reporting Problems**

If you have any query or experience problems when installing the VDS Service Manager software, contact your Cisco Technical representative.

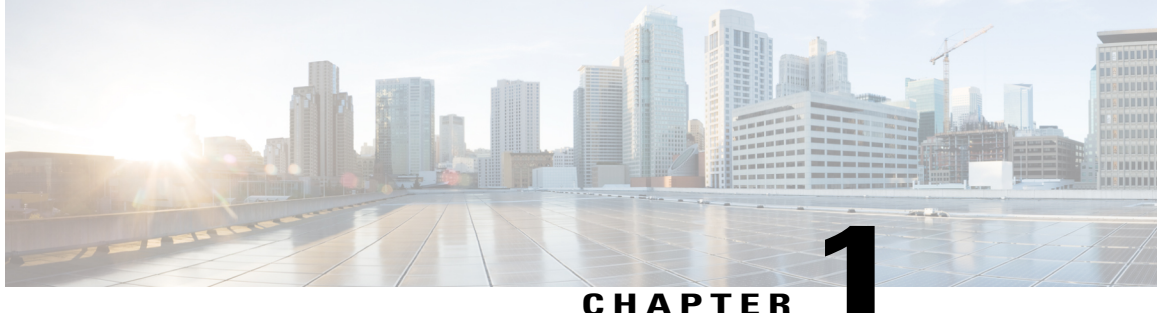

#### CHAFIEN

### **VDS-SM Software Installation Overview**

• Software Installation Requirements, page 1

### **Software Installation Requirements**

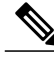

Note

This software installation procedure is for Videoscape Distribution Suite Service Manager (VDS-SM) version 3.1. It is strongly recommended that this software installation be performed by a Cisco Systems representative.

Before installing the VDS-SM software, the following requirements must be completed:

- Download the VDS-SM software
- Install the VMware ESXi software

### **VDS-SM Software**

The VDS-SM software is downloadable as Open Virtualization Format (OVF) files for deployment on a VMWARE ESXi host. The Red Hat Linux Operating System and all required software components are included in each OVF.

The following is a list of components and the order they should be installed within VDS-SM.

- Core Services
- User Interface
- CDN Manager
- Analytics
- Search Head
- Indexer
- Forwarder
- Job Scheduler

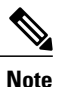

The Core Services node must be installed first, as each node registers with the Core Services node at installation time.

Also, before beginning the software configuration process, gather all networking information (IP addresses, node names, and network parameters).

#### **Downloading From Cisco.com**

To download the software from Cisco.com:

1 Go to

http://software.cisco.com/download/special/release.html?config=8ba4c124b180fbfb1bbcb3e26518ddd8

- 2 Click Download Now and download the required images.
- 3 Click Accept to accept the license agreement and download the software. The File Download dialog box appears. If you do not want to accept the license agreement, click Decline. The License Agreement page appears when you download each file from Cisco.com.
- 4 Click Save to save the VDS-SM 3.1 software executable file on your system.

After downloading all the files from Cisco.com, ensure that the downloaded files have the following checksum values:

#### 3.1.0 Images

**Core-Svcs** 

core-svcs-3.1.0-x86\_64-ovf.tar.gz : d4c82238a29352b5e12d4f43b37cb6fd

UI

ui-3.1.0-x86\_64-ovf.tar.gz: 7f3f42842b301dee24b1ea79e117e5d7

#### Cdn-mgr

cdn-mgr-3.1.0-x86\_64-ovf.tar.gz : 2cd34a613b2eeb0aff3d65b7d17b5186

#### Analytics

analytics-3.1.0-x86\_64-ovf.tar.gz: 62e63869edc375b1b0aab24bd01699db

#### **Inline Upgrade Images**

#### **Core-Svcs**

cdn-mgr-3.1.0-upgrade.tar.gz: b6dc7086cbdbb6f35f83ee874638d2e3

#### UI

ui-3.1.0-upgrade.tar.gz: 0c6623b56afedbc8b0b83dc818ec2092

#### Cdn-mgr

cdn-mgr-3.1.0-upgrade.tar.gz: 273e294248903e5afa44c081d9293743

#### Analytics

bni-analytics-3.1.0-analytics-upgrade.tar.gz: 9ab07829afb7166194c513e9b42e0179

5 Extract the downloaded images to any accessible location. The extracted images should have two files with the extension .ovf and .vmdk.

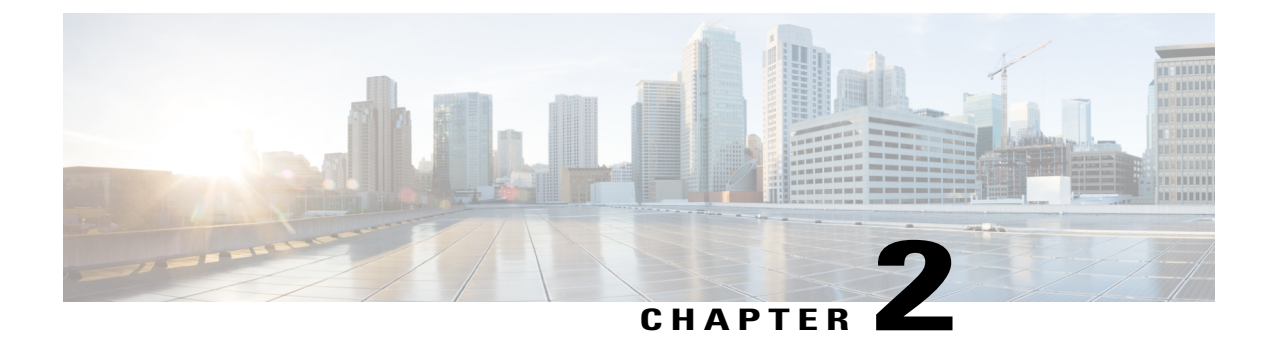

### **VDS-SM Virtual Machine Deployment**

- Deploying the VDS-SM Core Services Software onto a VM, page 3
- Deploying the User Interface Node Software onto a VM, page 12
- Deploying the CDN Manager Node Software onto a VM, page 17
- Deploying the Analytics Node Software onto VMs, page 22
- Verifying and Backing Up the VDS-SM OVF VMs, page 26
- Configuring CSV Files, page 28

### **Deploying the VDS-SM Core Services Software onto a VM**

The Core Services software must be deployed first, as each node registers with the Core Services node at installation time.

To deploy the Core Services software, perform the following steps:

**Step 1** Using the VMware's vSphere client, access the ESXi host or VCENTER server and import the OVF images from the extracted location.

**Step 2** Click **File** > **Deploy OVF Template**.

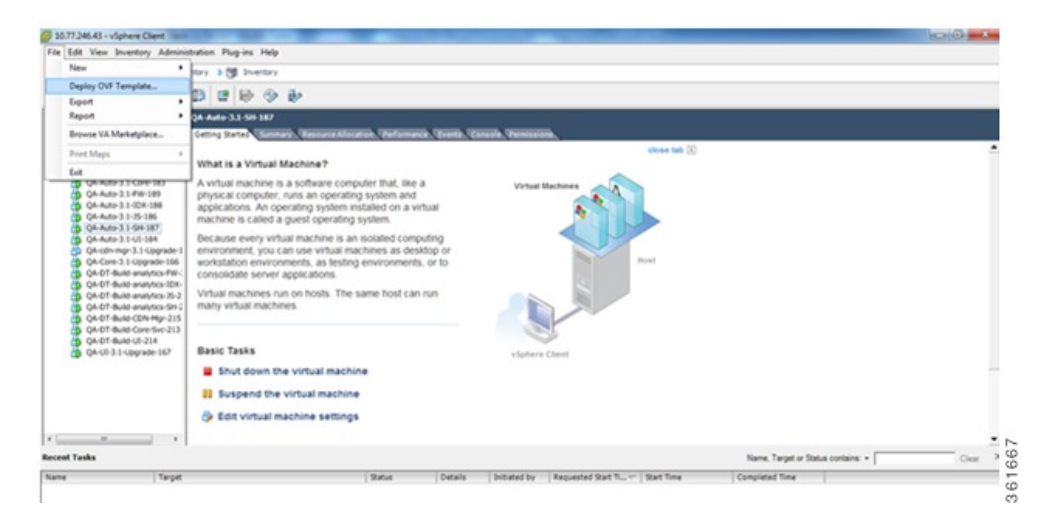

**Step 3** Click **Browse...** to locate the OVF files extracted previously.

| 💋 Deploy OVF Template                                                                                                    |                                                                                                    |
|----------------------------------------------------------------------------------------------------|----------------------------------------------------------------------------------------------------|
| Source<br>Select the source location.                                                                                      |                                                                                                    |
| Source<br>OVF Template Details<br>Name and Location<br>Host / Cluster<br>Resource Pool<br>Disk Format<br>Ready to Complete | Deploy from a file or URL<br>Tree a URL to download and install the OVF package from the Internet, or specify a location accessible from your computer, such as a local hard drive, a network share, or a CD/DVD drive.                                                                                                    |
| Help                                                                                                    | <pre> &lt; Back Next &gt; Cancel Concel Conce<br/>Concel Concel Concel Concel Concel Concel Concel Concel Concel Concel Concel Concel Concel Concel Concel Concel Concel Concel Concel Concel Concel Concel Concel Concel Concel Concel Concel Concel Concel Concel Concel Concel Concel Conc</pre> |

**Step 4** Select the folder that contains the core services OVF file, and then click **Open**.

| Organize 🔻 New                 | folder |                            |                  | = 0      |
|--------------------------------|--------|----------------------------|------------------|----------|
| Desktop                        | •      | Name                       | Date modified    | Туре     |
| 🗼 Downloads<br>🗐 Recent Places |        | core-svcs-3.1.0-x86_64.ovf | 11/25/2013 12:49 | OVF File |
| 🔰 Libraries<br>📔 Documents     |        |                            |                  |          |
|                                | _      |                            |                  |          |
| Videos                         | -      |                            |                  |          |
| 🖳 Computer                     |        |                            |                  |          |
|                                | _      |                            |                  |          |
| 🙀 Network                      | 3      |                            |                  |          |

- **Step 5** Select the OVF file and click **Open**.
- **Step 6** When the OVF file is selected, click **Next** > to continue.

| Deploy OVF Template                                                                                |                                                                                                    | x |
|----------------------------------------------------------------------------------------------------|----------------------------------------------------------------------------------------------------|---|
| Select the source location.                                                                        |                                                                                                    |   |
| Source<br>OVF Template Details<br>Name and Location<br>Storage<br>Disk Format<br>Ready to Complete | Deploy from a file or URL          \\10.77.246.39\c\$\3.1.0 Images\hots\rot5\core-svcs-3.1.0 •       Browse         Enter a URL to download and install the OVF package from the Internet, or specify a location accessible from your computer, such as a local hard drive, a network share, or a CD/DVD drive. |   |
| Help                                                                                               | < Back Next > Cano                                                                                                    | e |

**Step 7** Verify the product being deployed and then click Next >.

| OVF Template Details<br>Verify OVF template details                                                |                                 |                                                           |               |        |
|----------------------------------------------------------------------------------------------------|---------------------------------|-----------------------------------------------------------|---------------|--------|
| Source<br>OVF Template Details<br>Name and Location<br>Storage<br>Disk Format<br>Ready to Complete | Product:<br>Version:<br>Vendor: | Core Svcs Appliance                                       |               |        |
|                                                                                                    | Publisher:                      | No certificate present<br>872.4 MB                        |               |        |
|                                                                                                    | Size on disk:                   | Unknown (thin provisioned)<br>27.1 GB (thick provisioned) |               |        |
|                                                                                                    | Description:                    |                                                           |               |        |
| Help                                                                                               |                                 |                                                           | < Back Next > | Cancel |

**Step 8** Enter a name for the VM being deployed and select the ESX where the VM has to be deployed. When finished, click Next >.

| Name and Location<br>Specify a name and loca | tion for the deployed template                                                              |
|----------------------------------------------|---------------------------------------------------------------------------------------------|
| Source<br>OVE Template Details               | Name:                                                                                       |
| Name and Location                            | QA-Core-3.1-Hot5                                                                            |
| Storage<br>Disk Format<br>Ready to Complete  | The name can contain up to su characters and it must be unique within the inventory toider. |
|                                              |                                                                                             |
| Help                                         | < Back Next > Cancel                                                                        |

**Step 9** Select the data store of the OVF file on the ESXi host, and then click Next >. This is the location where the OVF is deployed.

| Source            | Select a destination storage for the virtual machine files: |                       |             |             |           |       |           |
|-------------------|-------------------------------------------------------------|-----------------------|-------------|-------------|-----------|-------|-----------|
| Name and Location | Name                                                        | Drive Type            | Capacity    | Provisioned | Free      | Туре  | Thin Pro  |
| Storage           | datastore1(2)                                               | Non-SSD               | 273.50 GB   | 156.16 GB   | 117.34 GB | VMFSS | Support   |
| Disk Format       | datastore2                                                  | Non-SSD               | 278.25 GB   | 193.81 GB   | 92.82 GB  | VMFS5 | Support   |
| Ready to Complete | MF5                                                         | Unknown               | 403.44 GB   | 455.78 GB   | 325.40 GB | NFS   | Suppor    |
|                   |                                                             |                       | m           |             |           |       |           |
|                   | _                                                           |                       | nachine     |             |           |       |           |
|                   | Disable Storage Di<br>Select a datastore:                   | RS for this virtual n |             |             |           |       |           |
|                   | Disable Storage Di<br>Select a datastore:<br>Name           | CS for this virtual n | Capacity Pr | ovisioned   | Free      | Туре  | Thin Prov |

#### Step 10 Select Thin Provision for the deployment disk format. Click Next >.

Nodes can be deployed as thin or thick, depending on the availability of data store. This will use only the disk space required for the VM functionality and not pre-provision the entire OVF allocation of space. However, thick provision will allocate the specified disk in the ovf.

| Deploy OVF Template                                                                                |                                                                                                    |                                             |           |             |
|----------------------------------------------------------------------------------------------------|----------------------------------------------------------------------------------------------------|---------------------------------------------|-----------|-------------|
| Disk Format<br>In which format do you                                                              | want to store the virtual disks?                                                                           |                                             |           |             |
| Source<br>OVF Template Details<br>Name and Location<br>Storage<br>Disk Format<br>Ready to Complete | Datastore:<br>Available space (GB):<br>C Thick Provision Lazy Z<br>Thick Provision Eager<br>Thin Provision | datastore 1 (2)<br>117.3<br>eroed<br>Zeroed |           |             |
| Help                                                                                               |                                                                                                    |                                             | < Back Ne | xt > Cancel |

- Step 11 Select the Network that the VM communicates with, and then click Next >.
- Step 12 Verify whether the settings from earlier selections are correct. When finished, select Finish to deploy the VM.

| Ready to Complete<br>Are these the options yo                                                      | w want to use?                                                                                                    |                                                                                                    |
|----------------------------------------------------------------------------------------------------|----------------------------------------------------------------------------------------------------|----------------------------------------------------------------------------------------------------|
| Source<br>DVF Template Details<br>Name and Location<br>Storage<br>Disk Format<br>Ready to Complete | When you click Finish, the deple<br>Deployment settings:<br>OVF file:<br>Download size:<br>Size on disk:<br>Name:<br>Host/Cluster:<br>Datastore:<br>Disk provisioning:<br>Network Mapping: | oyment task will be started.<br>\\10.77.246.39\c\$\3.1.0 Images\hots\hot5\core-svcs-3.1<br>872.4 MB<br>Unknown<br>QA-Core-3.1-Hot5<br>chassis-1-Server-4.<br>datastore1 (2)<br>Thin Provision<br>"bridged" to "VM Network" |
|                                                                                                    | Power on after deployment                                                                                                    |                                                                                                    |

A popup similar to the following is displayed. Depending on the resources available and the location of OVF, deployment time of the VM can vary.

| Deploying QA-Core-3.1-Hot5                                                                       |                               |
|--------------------------------------------------------------------------------------------------|-------------------------------|
| Deploying disk 1 of 1 from \\10.77.246.39\c\$\3.<br>Images\hots\hot5\core-svcs-3.1.0-x86_64\core | 1.0<br>e-svcs-3.1.0-x86_64.vm |
| dk                                                                                               |                               |
|                                                                                                  |                               |
| dk<br>4 minutes and 20 seconds remaining                                                         |                               |

**Step 13** When the VM is successfully deployed, click Close.

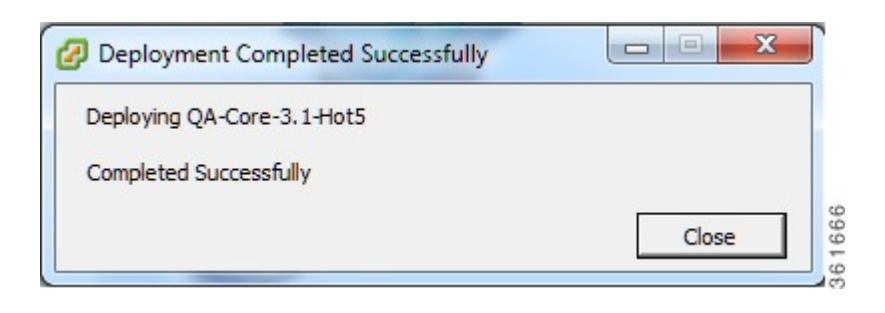

### **Deploying the User Interface Node Software onto a VM**

The User Interface (UI) node should be deployed after deploying the Core Services node.

To deploy the UI node software onto a VM, perform the following steps:

Note

The procedure that follows uses the same procedure as the Core Services node. Refer to the Deploying the VDS-SM Core Services Software onto a VM for screens and additional information.

**Step 1** Using the VMware's vSphere client, access the ESXi host or VCENTER server and import the OVF images from the extracted location.

**Step 2** Click **File** > **Deploy OVF Template**.

- **Step 3** Click **Browse...** to locate the OVF files extracted previously.
- **Step 4** Select the folder that contains the ui OVF file, and then click **Open**.

| Organize 🔻 🛛 Nev                                                                               | v folder |      |      | l                             |                  | ? |
|------------------------------------------------------------------------------------------------|----------|------|------|-------------------------------|------------------|---|
| Desktop<br>Downloads<br>Recent Places<br>Libraries<br>Documents<br>Music<br>Pictures<br>Videos | × E      | Name | Dat. | e modified<br>25/2013 6:13 PM | Type<br>OVF File |   |
| 🖳 Computer<br>👽 Network                                                                        |          |      |      |                               |                  |   |

- **Step 5** Select the ui OVF file and then click **Open**.
- **Step 6** After the OVF file is selected, click **Next** > to continue.

| Source<br>Select the source location.                                                              |                                                                                                    |
|----------------------------------------------------------------------------------------------------|----------------------------------------------------------------------------------------------------|
| Source<br>OVF Template Details<br>Name and Location<br>Storage<br>Disk Format<br>Ready to Complete | Deploy from a file or URL          \\10.77.246.39\c\$\3.1.0 Images\hots\hot5\ui-3.1.0-x86_64       Browse         Enter a URL to download and install the OVF package from the Internet, or specify a location accessible from your computer, such as a local hard drive, a network share, or a CD/DVD drive. |
| Help                                                                                               | < Back Next > Cancel                                                                                                    |

- **Step 7** Verify the product being deployed and then click Next >.
- **Step 8** Enter a name for the VM being deployed and select the ESX where the VM has to be deployed. When finished, click **Next** >.

| Deploy OVF Template Name and Location<br>Specify a name and loca                                   | tion for the deployed template                                                                                                    |
|----------------------------------------------------------------------------------------------------|----------------------------------------------------------------------------------------------------|
| Source<br>OVF Template Details<br>Name and Location<br>Storage<br>Disk Format<br>Ready to Complete | Name:         QA-UI-3.1Hot5-157         The name can contain up to 80 characters and it must be unique within the inventory folder. |
| Help                                                                                               | < Back Next > Cancel                                                                                                    |

- **Step 9** Select the data store of the OVF file on the ESXi host, then click Next >. This is the location where the OVF is deployed.
- Step 10 Select Thin Provision for the deployment disk format. Click Next >. The nodes can be deployed as thick or thin depending on the availability of data store. Thin Provision will use only the disk space required for the VM functionality and not pre-provision the entire OVF allocation of space. However, thick provision will allocate the specified disk in the OVF.
- **Step 11** Select the Network that the VM communicates with, and then click Next >.
- Step 12 Verify whether the settings from earlier selections are correct. When finished, select Finish to deploy the VM.

| Source<br>OVF Template Details<br>Name and Location | When you click Finish, the deployment task will be started.<br>Deployment settings: |                                                        |  |  |  |
|-----------------------------------------------------|-------------------------------------------------------------------------------------|--------------------------------------------------------|--|--|--|
| Storage                                             | OVF file:                                                                           | \\10.77.246.39\c\$\3.1.0 Images\hots\hot5\ui-3.1.0-x86 |  |  |  |
| <u>Disk Format</u>                                  | Download size:                                                                      | 863.6 MB                                               |  |  |  |
| Ready to Complete                                   | Size on disk:                                                                       | Unknown                                                |  |  |  |
|                                                     | Name:                                                                               | QA-UI-3.1-Hot5-157                                     |  |  |  |
|                                                     | Host/Cluster:                                                                       | chassis-1-Server-4.                                    |  |  |  |
|                                                     | Datastore:                                                                          | datastore1 (2)                                         |  |  |  |
|                                                     | Disk provisioning:                                                                  | Thin Provision                                         |  |  |  |
|                                                     | Network Mapping:                                                                    | "bridged" to "VM Network"                              |  |  |  |
|                                                     |                                                                                     |                                                        |  |  |  |
|                                                     | Power on after deployment                                                           |                                                        |  |  |  |

A popup similar to the following is displayed. Depending on the resources available and the location of OVF, deployment time of the VM can vary.

| 7% Deploying QA-UI-3.1-Hot5-157                                                                 |           |
|-------------------------------------------------------------------------------------------------|-----------|
| Deploying QA-UI-3. 1-Hot5-157                                                                   |           |
| Deploying disk 1 of 1 from \\10.77.246.39\c\$\3<br>Images\hots\hot5\ui-3.1.0-x86_64\ui-3.1.0-x8 | 6_64.vmdk |
| 4 minutes and 32 seconds remaining                                                              | Cancel    |
| i close ans along when completed                                                                |           |

**Step 13** When the VM is successfully deployed, click **Close**.

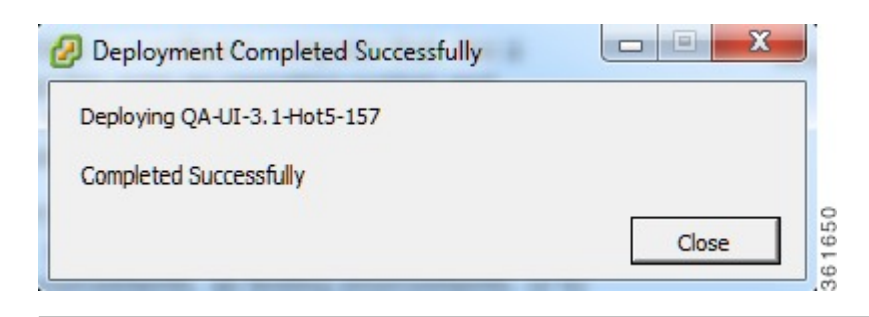

### **Deploying the CDN Manager Node Software onto a VM**

The CDN Manager node should be deployed after the UI node.

To deploy the CDN Manager node software onto a VM, perform the following steps:

**Note** The procedure that follows uses the same procedure as the Core Services node. Refer to the Deploying the VDS-SM Core Services Software onto a VM for screens and additional information.

**Step 1** Using the VMware's vSphere client, access the ESXi host or VCENTER server and import the OVF images from the extracted location.

**Step 2** Click **File** > **Deploy OVF Template**.

- **Step 3** Click **Browse...** to locate the OVF files extracted previously.
- **Step 4** Select the folder that contains the VDS-MGR OVF file, and then click **Open**.

| Organize • New folder     Image: Desktop   Image: Desktop   Image: Downloads   Image: Downloads <th></th> <th></th> <th></th> <th>, , , , , , , , , , , , , , , , , , , ,</th> <th>· · · · · · · · · · · · · · · · · · ·</th> |                                |        |                          | , , , , , , , , , , , , , , , , , , , , | · · · · · · · · · · · · · · · · · · · |
|----------------------------------------------------------------------------------------------------|--------------------------------|--------|--------------------------|-----------------------------------------|---------------------------------------|
| Desktop Name   Date modified Type     Downloads     Recent Places     Computer     Videos     Videos     Videos     Videos     Network     Videos     Videos <th>Organize 🔻 New</th> <th>folder</th> <th></th> <th></th> <th>= • • •</th>                                                                                                    | Organize 🔻 New                 | folder |                          |                                         | = • • •                               |
| <ul> <li>Downloads</li> <li>Recent Places</li> <li>Libraries</li> <li>Documents</li> <li>Music</li> <li>Pictures</li> <li>Videos</li> <li>Computer</li> <li>Network</li> </ul>                                                                                                    | Desktop                        | *      | Name                     | Date modified                           | Туре                                  |
| Libraries<br>Documents<br>Music<br>Pictures<br>Videos<br>Videos<br>Network                                                                                                    | 🗼 Downloads<br>🖳 Recent Places |        | cdn-mgr-3.1.0-x86_64.ovf | 11/25/2013 5:55                         | PM OVF File                           |
| Pictures Videos Computer Network • <                                                                                                    | Libraries Documents Music      |        |                          |                                         |                                       |
| Computer                                                                                                    | Pictures                       | =      |                          |                                         |                                       |
| Network                                                                                                    | 📑 Videos                       |        |                          |                                         |                                       |
| ▼ <b>∢</b> [ [ [ ]                                                                                                    | Videos 🖳 Computer              |        |                          |                                         |                                       |
|                                                                                                    | Videos Computer<br>Vetwork     |        |                          |                                         |                                       |

- **Step 5** Select the vds-mgr OVF file and then click **Open**.
- **Step 6** After the OVF file is selected, click **Next** > to continue.

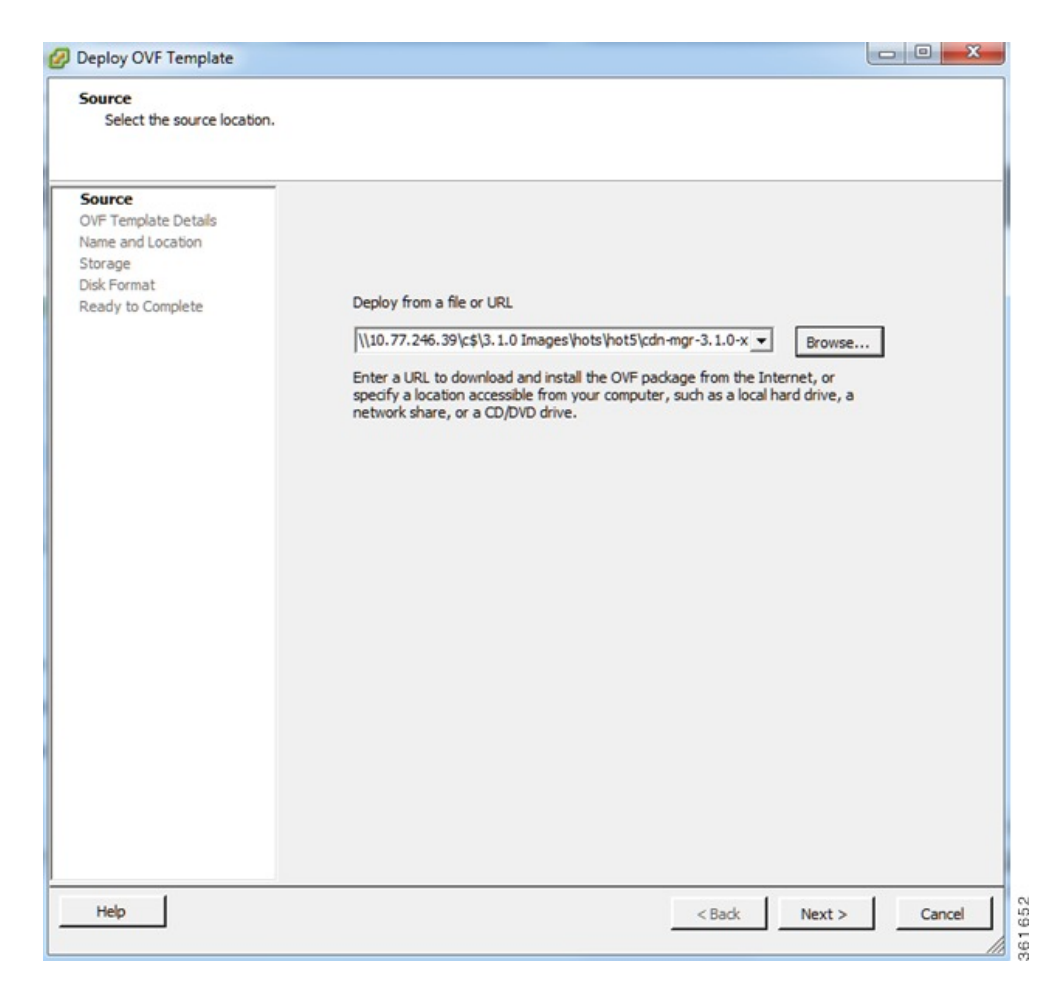

- **Step 7** Verify the product being deployed and click Next >.
- Step 8 Enter a name for the VM being deployed and select the ESX where the VM has to be deployed. When finished, click Next >.

| Deploy OVF Template                                                                                |                                                                                                    |
|----------------------------------------------------------------------------------------------------|----------------------------------------------------------------------------------------------------|
| Name and Location<br>Specify a name and locat                                                      | ion for the deployed template                                                                                               |
| Source<br>OVF Template Details<br>Name and Location<br>Storage<br>Disk Format<br>Ready to Complete | Name:<br>QA-Mgr-3.1:Hot5-167<br>The name can contain up to 80 characters and it must be unique within the inventory folder. |
| Help                                                                                               | < Back Next > Cancel                                                                                                    |

- **Step 9** Select the data store of the OVF file on the ESXi host, then click **Next** >. This is the location where the OVF file is deployed.
- Step 10 Select Thin Provision for the deployment disk format. Click Next >. Nodes can be deployed as thin or thick, depending on the availability of data store. This will use only the disk space required for the VM functionality and not pre-provision the entire OVF allocation of space. However, thick provision will allocate the specified disk in the ovf.
- **Step 11** Select the Network that the VM communicates with, and then click Next >.
- Step 12 Verify whether the settings from earlier selections are correct. When finished, select Finish to deploy the VM.

| Source<br>OVF Template Details | When you dick Finish, the deployme | ent task will be started.                                  |
|--------------------------------|------------------------------------|------------------------------------------------------------|
| Storage                        | Deployment settings:               | 1110 77 246 201et12 1 0 Impacel betalbetalbetala mar 2 1 0 |
| Disk Format                    | Download city                      | (10.77.240.54)(\$\5.1.0 Inidges (nots (nots (con-mgr-5.1.0 |
| Ready to Complete              | Size and isk:                      | Usknown                                                    |
|                                | Name:                              | 04- Mor-3 1-Hot5-157                                       |
|                                | Host/Cluster                       | chapping - 1. Server4                                      |
|                                | Datastore                          | datastore1 (2)                                             |
|                                | Disk provisioning                  | This Provision                                             |
|                                | Network Mapping:                   | "bridged" to "/M Network"                                  |
|                                |                                    |                                                            |
|                                | Power on after deployment          |                                                            |

A popup similar to the following is displayed. Depending on the resources available and the location of OVF, deployment time of the VM can vary.

| Deploying QA- Mgr-3.1-Hot5-167                                                                |                               |
|-----------------------------------------------------------------------------------------------|-------------------------------|
| Deploying disk 1 of 1 from \\10.77.246.39\c\$\3<br>Images\bots\bot5\cdn-mgr-3_1_0-v86_64\cdn- | .1.0<br>mar-3.1.0-x86.64.vmdk |
|                                                                                               |                               |
|                                                                                               |                               |
| 3 minutes and 45 seconds remaining                                                            |                               |

**Step 13** When the VM is successfully deployed, click **Close**.

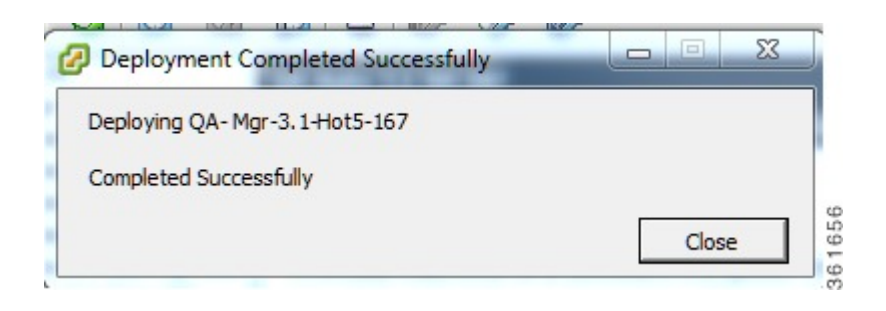

### **Deploying the Analytics Node Software onto VMs**

The VDS-SM Analytics nodes should be deployed after deploying the CDN Manager node. VDS system uses four analytics nodes: Search Head, Indexer, Forwarder, and Job Scheduler, and these have to be deployed on individual VMs. The deployment procedure for these analytics nodes is the same.

To deploy the VDS-SM Analytics node software onto a VM, perform the following steps:

Note

The procedure that follows uses the same procedure as the Core Services node. Refer Deploying the VDS-SM Core Services Software onto a VM for screens and additional information. Also, all the nodes for Analytics are deployed with the same OVF file and the respective nodes name.

**Installing the Search Head Node** 

- **Step 1** Using the VMware's vSphere client, access the ESXi host or VCENTER server and import the OVF images from the extracted location.
- **Step 2** Click **File** > **Deploy OVF Template**.
- **Step 3** Click **Browse...** to locate the OVF files extracted previously.
- **Step 4** Select the folder that contains the VDS-SM Analytics OVF file, and then click **Open**.

|                                           | ▶ 3.1.(  | ) Images ▶ hots ▶ hot5 ▶      | ✓ Search hot5      | م             |
|-------------------------------------------|----------|-------------------------------|--------------------|---------------|
| )rganize 🔻 Nev                            | v folder |                               |                    | = • 🔟 🔞       |
| 🧮 Desktop                                 | *        | Name                          | Date modified      | Туре          |
| Downloads                                 |          | 길 analytics-3.1.0-x86_64      | 11/25/2013 7:40 PM | File folder   |
| Recent Places                             |          | 🍌 cdn-mgr-3.1.0-x86_64        | 11/25/2013 7:40 PM | File folder   |
|                                           |          | 🍌 core-svcs-3.1.0-x86_64      | 11/25/2013 7:40 PM | File folder   |
| Documents Documents Music Pictures Videos | Ш        | 🎉 ui-3.1.0-x86_64             | 11/25/2013 7:40 PM | File folder   |
| 📮 Computer                                |          |                               |                    |               |
| Network                                   |          |                               |                    |               |
|                                           | -        | •                             | III                | •             |
|                                           |          | me analytics 210, x86, 64 out | OVE packages       | (*.ovf·*.ova) |

- **Step 5** Select the analytics OVF file and then click **Open**.
- **Step 6** After the OVF file is selected, click **Next** > to continue.

| Source<br>Select the source location.                                                              |                                                                                                    |                             |        |
|----------------------------------------------------------------------------------------------------|----------------------------------------------------------------------------------------------------|-----------------------------|--------|
| Source<br>OVF Template Details<br>Name and Location<br>Storage<br>Disk Format<br>Ready to Complete | Deploy from a file or URL<br>[\[10.77.246.39\c\$\]3.1.0 Images\hots\hots\analytics-3.1.0→ ▼<br>Enter a URL to download and install the OVF package from the Internet<br>specify a location accessible from your computer, such as a local hard on<br>network share, or a CD/DVD drive. | Browse<br>t, or<br>drive, a |        |
| Help                                                                                               | < Back N                                                                                                    | vext >                      | Cancel |

- **Step 7** Verify the product being deployed and then click Next >.
- **Step 8** Enter a name for the VM being deployed and select the ESX where the VM has to be deployed. When finished, click Next >.
- **Step 9** Select the data store of the OVF file on the ESXi host, then click Next >. This is the location where the OVF is deployed.
- Step 10 Select Thin Provision for the deployment disk format. Click Next >. Nodes can be deployed as thin or thick, depending on the availability of data store. This will use only the disk space required for the VM functionality and not pre-provision the entire OVF allocation of space. However, thick provision will allocate the specified disk in the OVF.
- Step 11 Select the Network that the VM communicates with, and then click Next >.
- **Step 12** Verify whether the settings from earlier selections are correct. When finished, select **Finish** to deploy the VM.

| Ready to Complete<br>Are these the options y        | ou want to use?                    |                                                            |
|-----------------------------------------------------|------------------------------------|------------------------------------------------------------|
| Source<br>OVF Template Details<br>Name and Location | When you click Finish, the deployn | ment task will be started.                                 |
| Storage                                             | OVF file:                          | \\10.77.246.39\c\$\3.1.0 Images\hots\hot5\analytics-3.1.0_ |
| Disk Format                                         | Download size:                     | 915.0 MB                                                   |
| Ready to Complete                                   | Size on disk:                      | Unknown                                                    |
|                                                     | Name:                              | QA-SH-3.1-Hot5-175                                         |
|                                                     | Host/Cluster:                      | chassis-1-Server-4.                                        |
|                                                     | Datastore:                         | datastore1 (2)                                             |
|                                                     | Disk provisioning:                 | Thin Provision                                             |
|                                                     | Network Mapping:                   | "bridged" to "VM Network"                                  |
|                                                     |                                    |                                                            |
|                                                     | Power on after deployment          |                                                            |
| 1                                                   |                                    |                                                            |

Depending on the resources available and the location of OVF, deployment time of the VM can vary.

| 6% Deploying QA-SH-3.1-Hot5-175                                             |                          |
|-----------------------------------------------------------------------------|--------------------------|
| Deploying QA-SH-3.1-Hot5-175                                                |                          |
| Deploying disk 1 of 1 from \\10.77.246.39\c\$                               | 3.1.0                    |
| Images/hots/hot5/analytics-3.1.0-x86_64/an<br>k                             | alytics-3.1.0-x86_64.vmd |
| Images \hots \hot5 \analytics-3.1.0-x86_64 \an<br>k<br>15 minutes remaining | alytics-3.1.0-x86_64.vmd |

**Step 13** When the VM is successfully deployed, click **Close**.

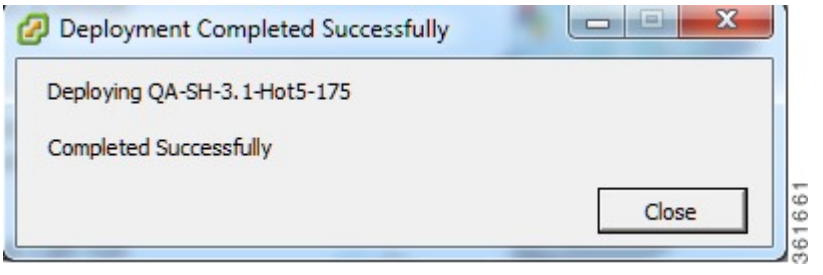

**Note** Follow the above steps for other Analytics nodes—Job Scheduler, Forwarder, and Indexer.

### Verifying and Backing Up the VDS-SM OVF VMs

Before continuing the individual node configuration, it is important to verify and backup all VDS-SM OVF VMs.

### Verifying the VDS-SM VMs are Available

To verify whether the VDS-SM VMs are deployed and available, perform the following steps:

- **Step 1** Using the VMware's vSphere client, navigate to the location on the ESXI host where the OVF is deployed and the VMs are stored.
- **Step 2** Select View > Inventory > VMs and Templates.

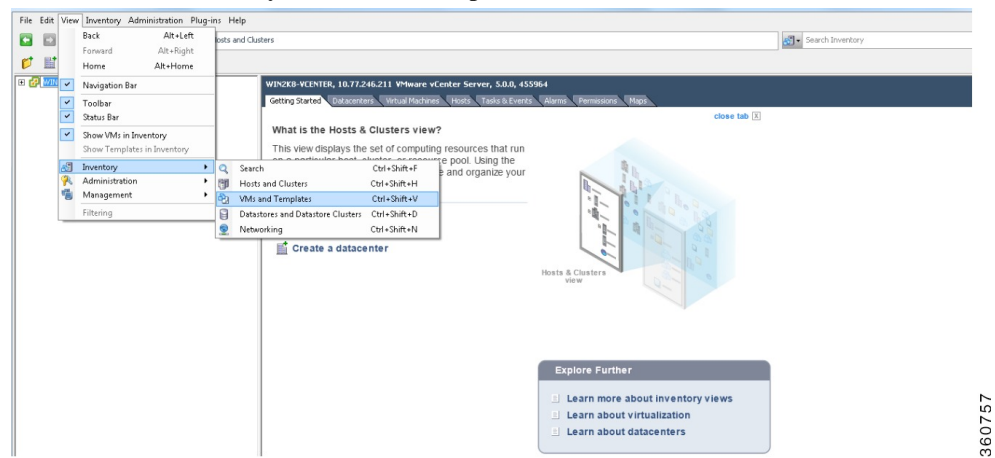

**Step 3** Verify whether all previously deployed VMs are present.

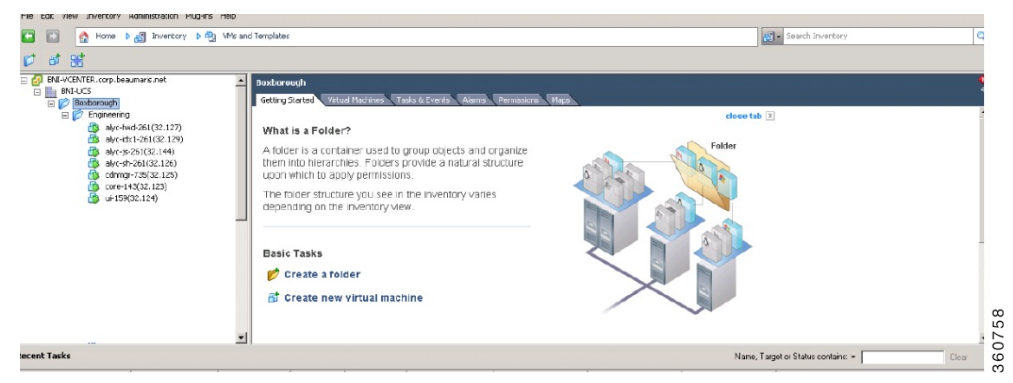

Step 4

To verify the configured settings for a VM, select the desired VM and then choose the **Summary** tab.

|                                                                                                    | perf-core-143(32.123)<br>Getting Started Summa                                                                                                    | y Resource Allocation Performance                                                                                                    | Tasks & Events Alarms Con                                                                                                    | solo V Permissiono V M                                              | laps Storage Vic                                                                                       | ans<br>a Search Findung A | • |
|----------------------------------------------------------------------------------------------------|----------------------------------------------------------------------------------------------------|----------------------------------------------------------------------------------------------------|----------------------------------------------------------------------------------------------------|---------------------------------------------------------------------|----------------------------------------------------------------------------------------------------|---------------------------|---|
| □         □         ■         ■         ■         ■         ■         ■         ■         ■         ■         ■         ■         ■         ■         ■         ■         ■         ■         ■         ■         ■         ■         ■         ■         ■         ■         ■         ■         ■         ■         ■         ■         ■         ■         ■         ■         ■         ■         ■         ■         ■         ■         ■         ■         ■         ■         ■         ■         ■         ■         ■         ■         ■         ■         ■         ■         ■         ■         ■         ■         ■         ■         ■         ■         ■         ■         ■         ■         ■         ■         ■         ■         ■         ■         ■         ■         ■         ■         ■         ■         ■         ■         ■         ■         ■         ■         ■         ■         ■         ■         ■         ■         ■         ■         ■         ■         ■         ■         ■         ■         ■         ■         ■         ■         ■         ■ | General<br>Guest CS:<br>WY Verson:<br>CRU:<br>Nerrory Overhead:<br>WWwate Tools:<br>IP Addresses:<br>ENS None:<br>EVC Mode:<br>State:<br>Hoos:<br>Active Tasks: | Rechtel Enterprise Linux 5 (r4-bit)<br>4<br>1 Uronu<br>1005 million<br>6 Ruining Grid-patry(Independent)<br>10.10.202.120<br>britesive<br>NIA<br>Proveed Cin<br>analytics concleanantis rat | Resource:<br>Crosumel Kak (Plu)<br>Consumel Kak (Plu)<br>Consumel Kak (Pluno):<br>Active Guest Menary:<br>Not-shared Storage:<br>Used Storage:<br>Watep-1<br>K<br>Menage Prod-32 | Rafres<br>Status Driv<br>Alert Unitr<br>Type<br>Standard port group | 172 Miliz<br>2104.00 MB<br>655.00 MB<br>655.00 MB<br>27.11 GB<br>3.01 GB<br>3.01 GB<br>8 Type<br>100WD |                           |   |
|                                                                                                    | Commands                                                                                                    | U NA P                                                                                                    | VM Storage Profiles                                                                                                    |                                                                     | <u>.</u>                                                                                               |                           |   |

### **Snapshotting the VDS-SM VMs**

Snapshotting the VMs allows a means to rollback the configuration, should any of the initial configuration become corrupted.

To snapshot each of the VMs, perform the following steps:

- **Step 1** Using the VMware's vSphere client, navigate to the location on the ESXI host where the OVF is deployed and the VMs are stored.
- **Step 2** Right-click the desired VM and then select **Snapshot** > **Take Snapshot**....

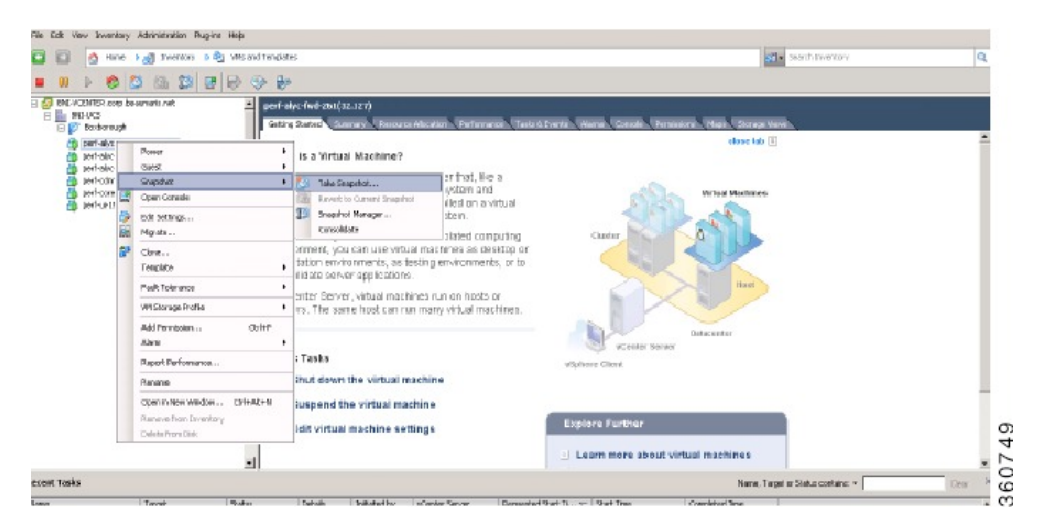

**Step 3** Enter the name and description for this VM.

| 🛃 Take Virtual Machine Snapshot 📃 🗖 🗙                    |
|----------------------------------------------------------|
| Name                                                     |
| Base Install                                             |
| Description<br>No IP, No Configuration, Starting Image.  |
|                                                          |
| Snapshot the virtual machine's memory                    |
| Quiesce guest file system (Needs VMware Tools installed) |
| OK Cancel Help                                           |
| When finished, click <b>OK</b> .                         |

Step 4When finished, click OK.Step 5Repeat this procedure for each VMs.

## **Configuring CSV Files**

After the installation is complete, CSV files need to be configured. Some of the CSV files are automatically configured (no manual intervention is required to enter the values) and some are manually configured (the CSV files will be empty and you need to manually enter the values).

CSV files that are automatically configured are listed below:
- delivery\_server\_topology.csv
- delivery\_service\_topology.csv
- service\_router\_topology.csv

CSV files that needs to be manually configured are listed below:.

- delivery\_server\_capacity.csv
- profilename\_bitrate.csv
- provider\_title.csv
- useragent\_device.csv

For content provider lookup, the content\_provider.csv has to be configured.

For details, refer the Getting Started section in the Videoscape Distribution Suite Service Manager user Guide

## Lookups

Lookup is a process, which replaces the raw data from the logs with meaningful information. In VDS-SM, lookups are performed during summary index creation and rendering charts. CSV files and third party databases are used in the lookup operations.

Following is the list of lookups:

| Lookup<br>Name       | Description                                                                                                    |
|----------------------|----------------------------------------------------------------------------------------------------|
| Title                | The raw logs has the URL field, which contains the 'asset' Information. Lookup is performed on provider_title.csv file to get meaningful Title name. This lookup is performed during summarization.                                              |
| Genre,<br>Resolution | The raw logs do not contain any information on Genre and Resolution. Based on 'asset', the Genre & Resolution are looked up from provider_title.csv file. This lookup is performed during summarization.                                         |
| Bitrate              | The ABR traffic type's (HLS and MobiTV) raw logs have 'profile name' to indicate bitrate.<br>Lookup is performed on profilename_bitrate.csv to get the related bitrates for profile names.<br>This lookup is performed during summarization.     |
| ISP, Net<br>Sped     | The raw logs do not contain information on ISP and Net Speed. It has ClientIP. Lookup is performed on Maxmind DB using ClientIP to get ISP & Net Speed. The Lookup works for public IP addresses. This lookup is performed during summarization. |
| City                 | The raw logs do not contain City information. It has ClientIP. Lookup is performed on Maxmind DB using ClientIP to get City. The Lookup works for public IP addresses. This lookup is performed during chart rendering.                          |
| Client<br>Type       | The raw logs has User Agent related information. Lookup is performed on useragent_device.csv file using User Agent to get Client Type. This lookup is performed during summarization.                                                            |
| Capacity             | The Bandwidth and Storage capacity of Delivery Servers are maintained in the delivery_server_capacity.csv file. These capacity values are looked up and added to the summary indexes during summarization.                                       |

I

| Lookup<br>Name | Description                                                                                                    |
|----------------|----------------------------------------------------------------------------------------------------|
| Provider       | When CP lookup is implemented, users extract CP ID from the URL. Lookup is performed on content_provider.csv file using CP ID to get CP name. This lookup is performed during summarization. |

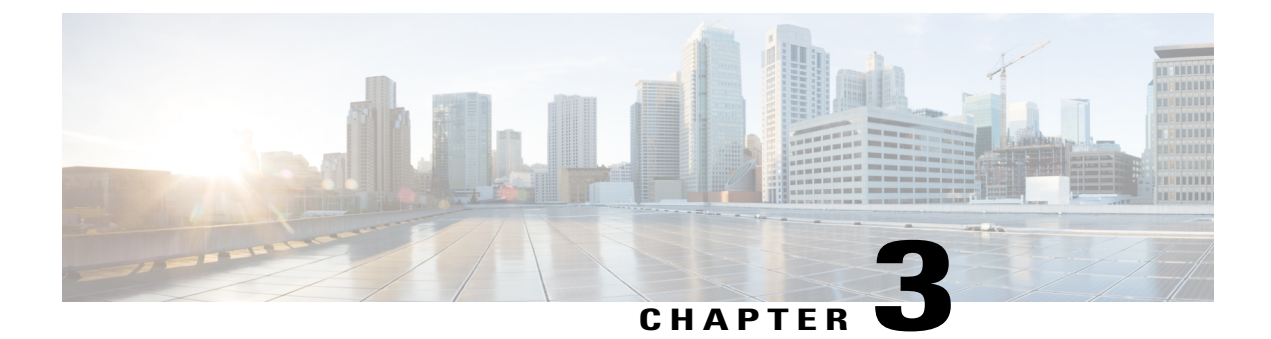

# **VDS-SM Installation and Configuration**

- VDS-SM Installation and Configuration Overview, page 31
- Procedure to Restart the Nodes, page 63
- Browsers Supported, page 64

## **VDS-SM Installation and Configuration Overview**

Once VDS-SM Virtual Machines (VMs) have been defined, deployed, and backed up, the next step is to set up and install the different VDS-SM Services. This installation consists, as a minimum, of the following:

- Power on and boot the VMs
- · Login and change passwords
- · Configure network settings
- Reboot VMs
- Log into the device UI and configure the service

This installation process should be performed in the following order:

- Core Services
- User Interface
- CDN Manager
- · Analytics Nodes
- Search Head
- Indexer
- Forwarder
- Job Scheduler

## Installing VDS-SM Core Services

Core Services consist of a Management Services node and a Database node. These services must be installed first. Each node registers with the Core Services node.

Step 2

The procedure that follows assumes that all VDS-SM VMs have been created and deployed. If this has Note not been completed, make sure that it is done before you proceed.

To install the VDS-SM Core Services node, perform the following steps:

Step 1 Using the VMware's vSphere client, access the ESXi host or VCENTER server where the OVF VMs are located.

#### File Edit View Inventory Administration 💽 🔝 🧑 Home 🕨 🚮 Inventory 🕨 🎁 Hosts and 🚱 - Search Inv 0 0 0 - - V WIN2K8-VCENTER What is a Datacenter? A datacenter is the prim such as hosts and virtua Ctrl+B Snapshot Open Console . B Edit Se -P: 🌮 lacenter but not to a host in Fault Tole VM Storage Profil Tasks Add Per Ctrl+I Add a host Create a cluster Report Perfor Rename Open in New Create a folder Learn more about datacenters Learn about hosts low... Ctrl+Alt+N Learn about clusters we from Inventory 360694 elete from Disk •

WIN2K8-VCENTER - vSph

Right-click the desired VM, select Power On.

Step 3 After the VM is powered on, right-click the VM again and select Open Console. Allow the VM to complete starting the boot procedure.

| Setting Started Summary Resource Alocation Performance Tasks & Events Alarms: Cansole Permissions Rape Storage Views |    |
|----------------------------------------------------------------------------------------------------|----|
|                                                                                                    |    |
|                                                                                                    |    |
|                                                                                                    |    |
|                                                                                                    |    |
| Trying to resume from /var/swap                                                                                      |    |
| Unable to access resume device (/var/swap)                                                                           |    |
| Mounting root device.                                                                                                |    |
| EXT3-fs: INFO: recovery required on readonly filesystem.                                                             |    |
| EXT3-fs: write access will be enabled during recovery.                                                               |    |
| kjournald starting. Commit interval 5 seconds<br>FYT3-fe: sdal: opphan cleanum on readonlu fs                        |    |
| EXT3-fs: sdal: 3 orphan index deleted                                                                                |    |
| EXT3-fs: recovery complete.                                                                                          |    |
| EXT3-fs: mounted filesystem with ordered data mode.<br>Satting up other filesystems                                  |    |
| Setting up new root fs                                                                                               |    |
| no fstab.sys, mounting internal defaults                                                                             |    |
| Switching to new root and running init.                                                                              |    |
|                                                                                                    |    |
| unmounting old /sys                                                                                                  |    |
| SELinux: Disabled at runtime.                                                                                        |    |
| type=1404 au(at(13/3091260.9772); selinux=0 au(a=4234967295 ses=4234967295<br>INIT: versina 2.86 honting             |    |
| Welcome to Red Hat Enterprise Linux Server                                                                           |    |
| Press 'I' to enter interactive startup.                                                                              |    |
| Starting clock (localtime): Sat Jul 6 06:14:25 EU 2013 L UK J                                                        |    |
|                                                                                                    | g  |
|                                                                                                    | 69 |
|                                                                                                    | 0  |
|                                                                                                    | 36 |

Step 4

When the boot process completes, select Sign in.

| Red Hat | Enterprise Lin<br>Kernel 2.6.18– | Welcome<br>nux Server relea<br>274.7.1.el5 on | se 5.7 (Tikanga)<br>an x86_64 |  |
|---------|----------------------------------|-----------------------------------------------|-------------------------------|--|
| To ac   | cess a login c                   | console, press c                              | ontrol-alt-f2                 |  |
|         |                                  | Sign in                                       |                               |  |
|         |                                  |                                               |                               |  |

**Step 5** Log in using the default credentials; User Name: **admin** and Password: **password**.

| Core Svcs Appliance                | rPath Platform Agent Sign In<br>User Name<br>Password *******<br>Sign in Cancel |         |
|------------------------------------|---------------------------------------------------------------------------------|---------|
| <tab>/<alt-tab> be</alt-tab></tab> | tween elements 🚦 <space> selects</space>                                        | 360.608 |

Step 6 If this is your initial login, the system prompts you to change the password.

| Core Svcs Appliance | Change Password<br>New Password<br>Confirm Password |  |
|---------------------|-----------------------------------------------------|--|
|                     | Change                                              |  |
| (Tab) (Alt-Tab)     | hetueen elements ( /Snace) selects                  |  |

nu is displayed. Ch 4.0 arial Click Ch finished The Main Mer h th Boom Step 7

Step 8 Select Network Configuration. The default networking configuration is displayed.

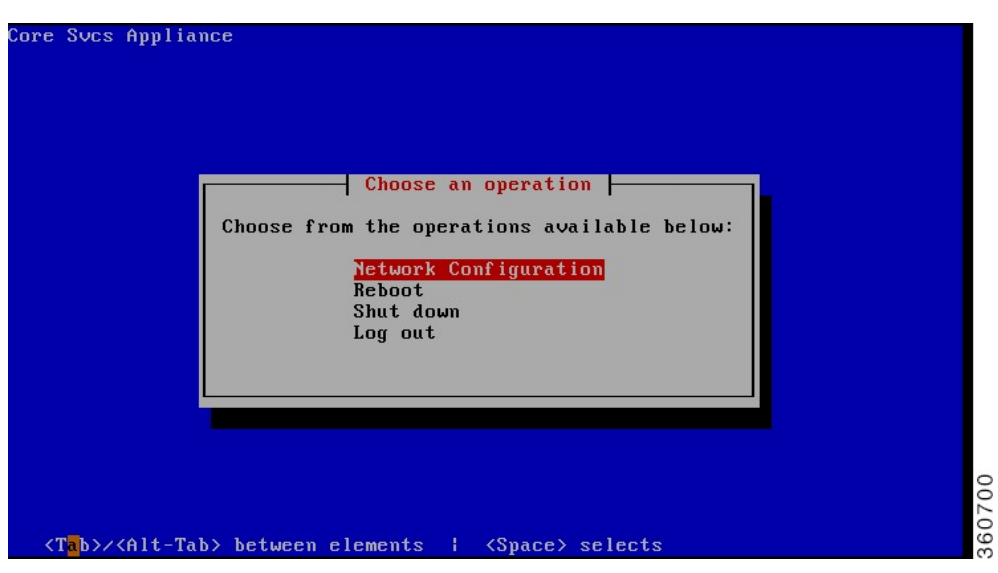

**Step 9** If the IP addressing is not obtained via DHCP, enter the Default Gateway, choose the Eth0 interface, and press **Enter**.

| re Svcs Appliance                                                                          |      |
|--------------------------------------------------------------------------------------------|------|
| Configure Networking                                                                       |      |
| [ <mark>]</mark> ] Obtain host configuration from DHCP:<br>Host name: calhost.localdomain_ |      |
| [ ] Obtain DNS servers from DHCP:<br>DNS Servers:<br>Search domain:                        |      |
| [*] Obtain default gateway from DHCP:<br>Default Gateway:<br>Gateway Device: sth0          |      |
| Configure device:<br>Eth0 i DHCP i enab                                                    |      |
| Save Help Cancel                                                                           |      |
|                                                                                            | .02  |
| <tab>/<alt-tab> between elements   <space> selects</space></alt-tab></tab>                 | 3607 |

- **Step 10** Select a unique hostname for the Node.
- Step 11 Set the DNS server setting to 127.0.0.1. All other nodes use the Core Services IP address as their DNS server. Press Enter.

| Configure Networking         I Obtain host configuration from DHCP:<br>Host name:         L Obtain DNS servers from DHCP:<br>DNS Servers:         1 Obtain DNS servers from DHCP:<br>DNS Servers:         127.0.0.1         Search domain:         bnivideo.com         I Obtain default gateway from DHCP:<br>Default Gateway:         10.77.246.1 |
|----------------------------------------------------------------------------------------------------|
| I Obtain host configuration from DHCP:         Host name:       core                                                                                                    |
| I J Obtain DNS servers from DHCP:         DNS Servers:       127.0.0.1         Search domain:       bnivideo.com         I J Obtain default gateway from DHCP:         Default Gateway:       10.77.246.1                                                                                                    |
| I J Ubtain DNS servers from DHCP:         DNS Servers:       127.0.0.1         Search domain:       bnivideo.com         I J Obtain default gateway from DHCP:         Default Gateway:       10.77.246.1                                                                                                    |
| DNS Servers: 127.0.0.1<br>Search domain: bnivideo.com<br>[]] Obtain default gateway from DHCP:<br>Default Gateway: 10.77.246.1                                                                                                    |
| Search domain: <u>bnivideo.com</u><br><u>I ] Obtain default gateway from DHCP:</u><br>Default Gateway: <u>10.77.246.1</u>                                                                                                    |
| I ] Obtain default gateway from DHCP:<br>Default Gateway: 18,77.246.1                                                                                                    |
| Default Gateway: 10.77.246.1                                                                                                    |
|                                                                                                    |
| Gateway Device: ethi                                                                                                    |
| Configure device:                                                                                                    |
| eth0   10.77.246.159   enab                                                                                                    |
|                                                                                                    |
| Save Help Cancel                                                                                                    |
|                                                                                                    |
|                                                                                                    |
|                                                                                                    |
|                                                                                                    |
| <pre><tab>/<alt-tab> between elements   <space> selects</space></alt-tab></tab></pre>                                                                                                    |

- **Step 12** Enable Eth0. If configuring static addressing, deselect the DHCP option to specify the IP address and netmask.
- Step 13 Enter the IP Address and netmask. Select Save. The completed network configuration is displayed.
- Step 14 Select Save.
- **Step 15** Select **Restart** to re-initialize the Eth0 interface and save the configuration.

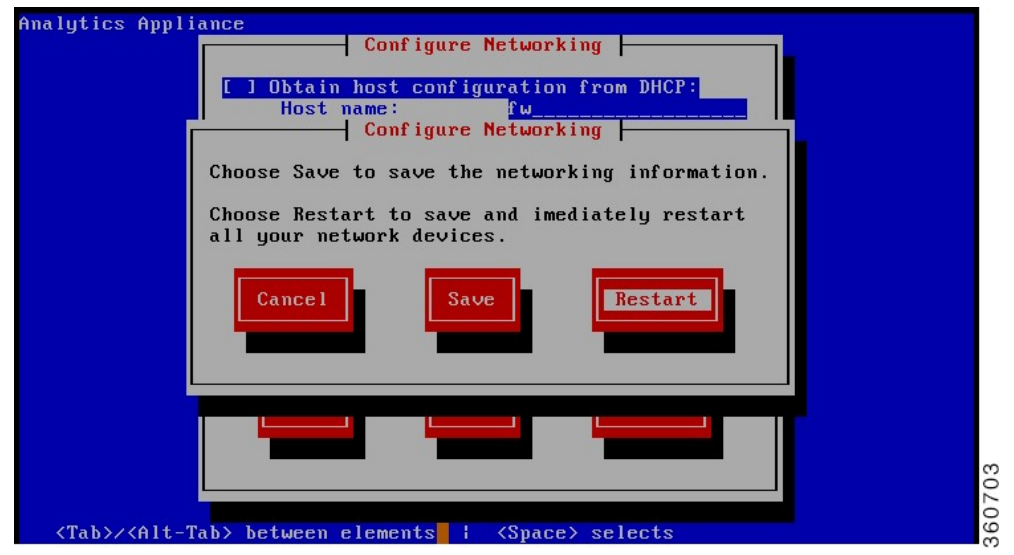

**Note** The window may be blank for some time. Wait for some time, as this is a normal behavior. When the re-initialization is complete, the following screen is displayed.

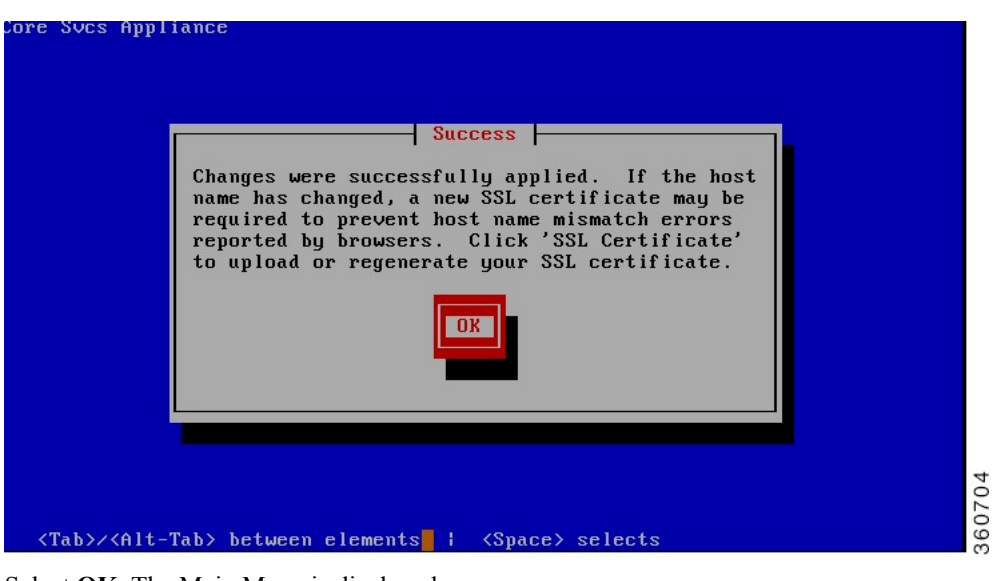

**Step 16** Select **OK**. The Main Menu is displayed.

#### **Step 17** Select Log out.

When the initial network configuration has been completed, the next step is to log into the UI and define the time and network settings.

### **Configuring the Core Service Application Server**

To configure the core services application server, perform the following steps:

Step 1Open a browser and enter the following URL:http://<ip\_address>:8004Where the IP address is the address of the node.

| User | Name: ad | min |     |    |  |
|------|----------|-----|-----|----|--|
| Pas: | word:    |     |     |    |  |
|      |          | 1   |     |    |  |
|      |          |     | Log | in |  |

- **Step 2** Log in using the credentials; User Name: **admin** and the previously changed password. The Configuration Wizard is displayed.
- **Step 3** Assign the correct time zone to the node and click **Save**. Once the Time settings are saved successfully, the next step is to Configure the Appliance.

Configuring Network Time Protocol (NTP) server will keep all the nodes and CDS-IS network in the same time.

| Configuration Wizar            | d |                                                                                                    | Learn More          |
|--------------------------------|---|----------------------------------------------------------------------------------------------------|---------------------|
| Remaining configuration steps: |   | Set the current time zone and time information for this applance.                                                                                                    |                     |
| Change Password                | ~ | Current system time: 46 Jul 2013 02:23 EDT                                                                                                    |                     |
| Configure Networking           | ~ |                                                                                                    |                     |
| System Time                    | > | Set Time Zone                                                                                                    |                     |
| Configure Appliance            |   | Time Zone UTC 💌                                                                                                    | Save Time Zone Only |
|                                |   | Set Date and Time                                                                                                    |                     |
|                                |   | Synchronize time with a Network Time Protocol (MTP) server                                                                                                    |                     |
|                                |   | Sof Date and Time:         MORTH         DAY:         YEAR:         MOUTE           Joby         Image: 006 million         2013 million         Image: 021 million         Image: 021 million | <b>Бале</b>         |

Step 4The Appliance configuration information is derived from the previous console configuration of this device. On the Core<br/>services node, check the Deploy Management Services and Deploy Database check boxes. Within the Ping IP for All<br/>HA Clusters field, specify an ICMP ping reachable IP address, such as a default gateway. When finished, click Configure.

| Configuration Wiza            | rd |                                         |            | Learn More |
|-------------------------------|----|-----------------------------------------|------------|------------|
| emaining configuration steps: |    | Use this page to configure the BNI Vide | MOMT-SVCS. |            |
| Change Password               | ~  |                                         |            |            |
| Configure Networking          | ~  | Node Configuration                      |            |            |
| System Time                   | ~  | Deploy Management Services:             |            |            |
| Configure Appliance           | >  | Deploy Database:                        | 2          |            |
|                               |    | Node Name:                              | core       |            |
|                               |    | Node IP:                                |            |            |
|                               |    | Message Q cluster UDP port:             |            |            |
|                               |    | Sessions cluster UDP port:              |            |            |
|                               |    | Remote or Peer DB Node IP:              |            |            |
|                               |    | Management Services Node IP:            |            |            |
|                               |    | Software Update Service IP:             |            |            |
|                               |    | Ping IP for All HA Clusters:            |            |            |
|                               |    | Is member of an HA cluster:             |            |            |
|                               |    | Is first cluster member:                |            |            |
|                               |    | HA cluster UDP port:                    |            |            |
|                               |    | HA cluster Virtual IP:                  |            |            |
|                               |    |                                         |            |            |
|                               |    |                                         |            | Configure  |

**Step 5** You are prompted with the following popup.

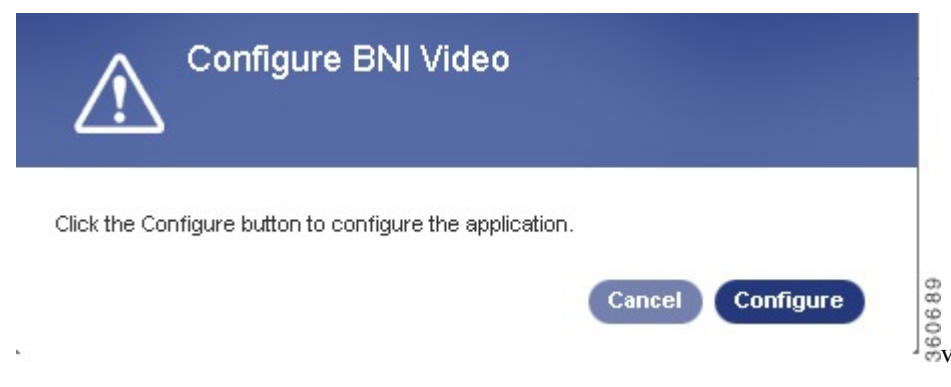

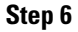

Click **Configure**. The configuration may take a few minutes and when finished, a screen similar to the following is displayed.

| ppliance Status              | Status                                    |                                                  |   |
|------------------------------|-------------------------------------------|--------------------------------------------------|---|
| stem Information             | Appliance Information                     |                                                  |   |
| opliance Logs                |                                           |                                                  |   |
| ck Up and Restore            | Software:                                 |                                                  |   |
| ange Password                | Product:<br>Build Time:<br>Build Version: | BNI Video MGMT-SVCS<br>11-07-2013 09:38<br>3.1.0 |   |
| llect Diagnostic Information | Build Host:<br>Build Number:              | null<br>63                                       |   |
| inage Services               | Core Components (Beaumaris Core Co        | omponents):                                      |   |
| chedule Reboot               | Version:<br>Build Host:<br>Build Number:  | 3.1.0<br>null<br>41                              |   |
| dates                        |                                           |                                                  |   |
| er Management                |                                           |                                                  |   |
| ew and Apply Rollbacks       | Appliance Status                          |                                                  |   |
|                              | Updates                                   |                                                  | 1 |
|                              | Last Update:                              | No update has been completed                     |   |
|                              | Last Check:                               | No check has been completed                      |   |
|                              | Next Check:                               | 18 Nov 2013 15:12 IST                            |   |
|                              | Back Up and Restore                       |                                                  |   |
|                              | Status:                                   | Not configured.                                  |   |

## Installing the VDS-SM User Interface Node

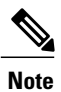

The procedure that follows assumes that all VDS-SM VMs have been created and deployed. If this has not been completed, make sure that you complete, before you proceed. Also, this procedure uses the same installation and configuration procedure as the Core Services node. Refer to the Configuring the VDS Core Management Services Node for screens and additional information

that are generic to all installation and configuration.

To install the VDS-SM UI node, perform the following steps:

- Step 1 Using the VMware's vSphere client, access the ESXi host or VCENTER server where the OVF VMs are located.
- **Step 2** Right-click the desired VM, select **Power On**.
- **Step 3** Once the VM is powered on, right-click the VM again and select **Open Console**. Allow the VM to complete starting the boot procedure.
- **Step 4** When the boot process completes, select **Sign in**.
- **Step 5** Log in using the credentials; User Name: admin and Password: password.
- **Step 6** If this is your initial login, the system prompts you to change the password.
- **Step 7** Change the password as Beaumaris1. Click **Change** when finished. The Main Menu is displayed.
- **Step 8** Select Network Configuration. The default networking configuration is displayed.
- **Step 9** If the IP addressing is not obtained via DHCP, enter the Default Gateway, choose the Eth0 interface, and press **Enter**.
- **Step 10** Select a unique hostname for the Node.
- **Step 11** Set the DNS server setting to that of the Core Services node. Press Enter.
- **Step 12** Enable Eth0. If configuring static addressing, deselect the DHCP option to specify the IP address and netmask.
- Step 13 Enter the IP Address and netmask. Select Save. The completed network configuration is displayed.
- Step 14 Select Save.
- Step 15Select Restart to re-initialize the Eth0 interface and save the configuration.NoteThe window may be blank for some time. Wait for some time, as this is a normal behavior.
- Step 16 Select OK. The Main Menu is displayed.
- Step 17 Select Log out.

When the initial network configuration has been completed, the next step is to log into the UI and define the network settings.

### **Configuring the User Interface Node Application Server**

To configure the user interface application server settings, perform the following steps:

Step 1Open a browser and enter the following URL:http://<ip\_address>:8004Where the IP address is the address of the node.

- **Step 2** Log in using the default credentials; User Name: **admin** and the previously changed password. The Configuration Wizard is displayed.
- Step 3 The UI configuration information is derived from the previous console configuration of the UI. Enter the IP address of the Core Services Node that is running the Management Services. When finished, click Configure. You are prompted again to configure the application.
- **Step 4** Click **Configure**. The configuration may take a few minutes.

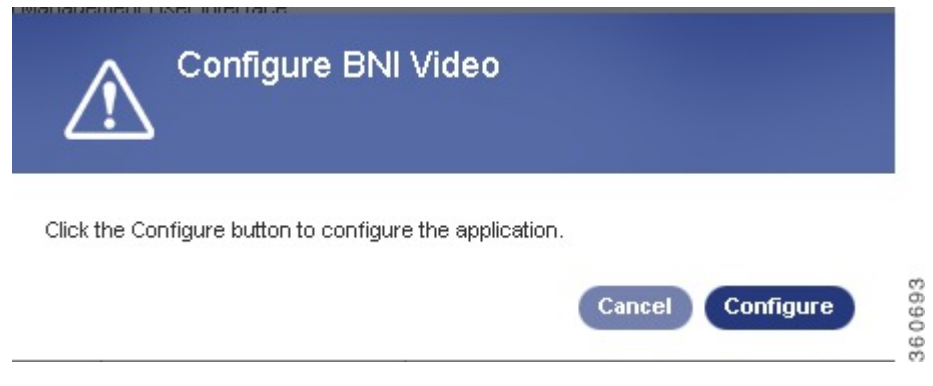

The UI node should now be available in the browser.

|                               | Appliance Information          |                                                         |   |
|-------------------------------|--------------------------------|---------------------------------------------------------|---|
| pplance Logs                  |                                |                                                         |   |
| ack Up and Restore            | Software:                      |                                                         |   |
| hange Password                | Product:<br>Build Time:        | BNI Video Management User Interface<br>11-12-2013 12:22 |   |
| ollect Diagnostic Information | Build Version:<br>Build Host:  | 3.1.0<br>null                                           |   |
| infiguration                  | Build Number:                  | 121                                                     |   |
| inane Services                | Core Components (Beaumaris Con | re Components):                                         |   |
|                               | Version:                       | 3.1.0                                                   |   |
| hedule Reboot                 | Build Host:<br>Build Number:   | 45                                                      |   |
| dates                         |                                |                                                         |   |
| er Management                 | Platform:                      |                                                         |   |
|                               | uk                             | Can not run                                             |   |
| w and Apply Rollbacks         | group-ui-appliance:            | Can not run                                             |   |
|                               | jbossesb:                      | Can not run                                             |   |
|                               | spank-torwarder.               | can nor run                                             |   |
|                               | Appliance Status               |                                                         |   |
|                               | Updates                        |                                                         | 3 |
|                               | ast lindate:                   | No undate bas been completed                            |   |
|                               | Last Check:                    | No check has been completed                             |   |
|                               | Next Check:                    | 18 Nov 2013 14:48 IST                                   |   |
|                               | Back Up and Restore            |                                                         | 5 |
|                               | Status:                        | Not configured.                                         |   |

## Installing the VDS-SM CDN Manager Node

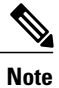

The procedure that follows assumes that all VDS-SM VMs have been created and deployed. If this has not been completed, make sure that you complete, before you proceed. Also, this procedure uses the same installation and configuration procedure as the Core Services node.

Refer to the Configuring the VDS Core Management Services Node for screens and additional information that are generic to all installation and configuration.

To install the CDN Manager node, perform the following steps:

- Step 1 Using the VMware's vSphere client, access the ESXi host or VCENTER server where the OVF VMs are located.
- **Step 2** Right-click the Management Services VM, select **Power > Power On**.
- **Step 3** When the VM is powered on, right-click the VM again and select **Open Console**. Allow the VM to complete starting the boot procedure.
- **Step 4** When the boot process completes, select **Sign in**.
- **Step 5** Log in using the default credentials; User Name: admin and Password: password.
- **Step 6** If this is your initial login, the system prompts you to change the password.
- **Step 7** Change the password as Beaumaris1. Click **Change** when finished. The Main Menu is displayed.
- **Step 8** Select Network Configuration. The default networking configuration is displayed.
- **Step 9** If the IP addressing is not obtained via DHCP, enter the Default Gateway, choose the Eth0 interface, and press **Enter**.
- **Step 10** Select a unique hostname for the Node.
- **Step 11** Set the DNS server setting to that of the Core Services node. Press Enter.
- **Step 12** Enable Eth0. If configuring static addressing, deselect the DHCP option and specify the IP address and netmask.
- Step 13 Enter the IP Address and netmask. Select Save. The completed network configuration is displayed.
- Step 14 Select Save.
- Step 15Select Restart to re-initialize the Eth0 interface and save the configuration.NoteThe window may be blank for some time. Wait for some time, as this is a normal behavior.
- Step 16 Select OK. The Main Menu is displayed.
- Step 17 Select Log out.

When the initial network configuration has been completed, the next step is to log into the UI and define the network settings.

### Configuring the CDN Manager Node Application Server

To configure the CDN Manager Application Server settings, perform the following steps:

Step 1Open a browser and enter the following URL:http://<ip\_address>:8004Where the IP address is the address of the node.

- **Step 2** Log in using the credentials; User Name: **admin** and the previously changed password. The Configuration Wizard is displayed.
- **Step 3** The Management Services configuration information is derived from the previous console configuration of the Management Services node. Enter the IP address of the Core Services Node that is running Management Services. When finished, click **Configure**. You are prompted again to configure the application.

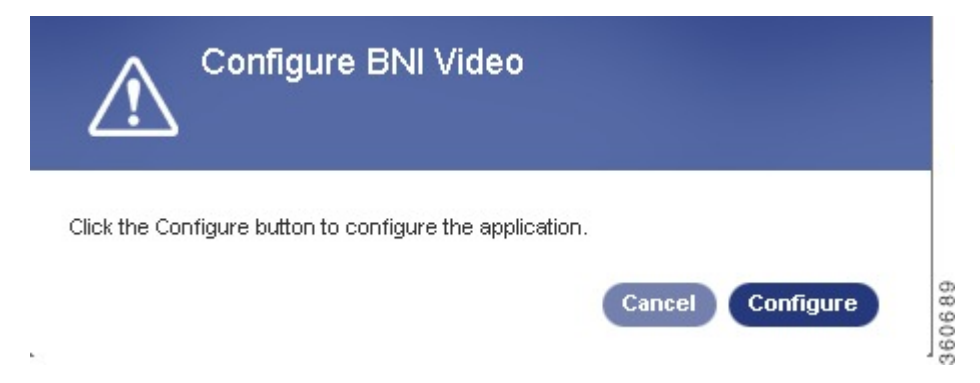

Step 4

Click **Configure**. The configuration may take a few minutes.

| ·                              | Appliance Information                                                  |                                                                |   |
|--------------------------------|------------------------------------------------------------------------|----------------------------------------------------------------|---|
| Appliance Logs                 | 8 C                                                                    |                                                                |   |
| Back Up and Restore            | Software:                                                              |                                                                |   |
| Change Password                | Product:<br>Build Time:                                                | BNI Video CDN Manager<br>11-12-2013 13:46                      |   |
| Collect Diagnostic Information | Build Host:                                                            | 5.1.0<br>null<br>03                                            |   |
| Configuration                  | Buig Number.                                                           | 55                                                             |   |
| Manage Services                | Core Components (Beaumaris Core C                                      | Components):                                                   |   |
| Schedule Reboot                | Version:<br>Build Host:<br>Build Number:                               | 3.1.0<br>null<br>45                                            |   |
| Updates                        |                                                                        |                                                                |   |
| User Management                | Platform:<br>appliance-config:                                         | 2.2.2.14-1-1                                                   |   |
| View and Apply Rollbacks       | cdn-mgr:<br>group-cdn-mgr-appliance:<br>joossesb:<br>splunk-forwarder: | 3.1.0_93-1-1<br>3.1.0-1-1<br>4.8_12-1-1<br>5.0.4_172409_28-1-1 |   |
|                                | Appliance Status                                                       |                                                                |   |
|                                | Updates                                                                |                                                                | 5 |
|                                | Last Update:                                                           | No update has been completed                                   |   |
|                                | Last Check:                                                            | No check has been completed                                    |   |
|                                | Next Check:                                                            | 18 Nov 2013 15:05 IST                                          |   |
|                                | Back Up and Restore                                                    |                                                                | 5 |
|                                | Status:                                                                | Not configured.                                                |   |

## Installing the VDS-SM Analytics Search Head

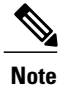

The procedure that follows assumes that all VDS-SM VMs have been created and deployed. If this has not been completed, make sure that it is done before you proceed.

Also, this procedure uses the similar installation and configuration procedure as the Core Services node. Refer to the Configuring the VDS Core Management Services Node for screens and additional information that are generic to all installation and configuration. To install the VDS-SM Analytics Search Head, perform the following steps:

- Step 1 Using the VMware's vSphere client, access the ESXi host or VCENTER server where the OVF VMs are located.
- **Step 2** Right-click the Analytics Search Head VM, select **Power On**.
- **Step 3** When the VM is powered on, right-click the VM again and select **Open Console**. Allow the VM to complete starting the boot procedure.
- **Step 4** When the boot process completes, select **Sign in**.
- **Step 5** Log in using the default credentials; User Name: admin and Password: password.
- **Step 6** If this is your initial login, the system prompts you to change the password.
- **Step 7** Change the password as Beaumaris1. Click **Change** when finished. The Main Menu is displayed.
- **Step 8** Select Network Configuration. The default networking configuration is displayed.
- **Step 9** If the IP addressing is not obtained via DHCP, enter the Default Gateway, choose the Eth0 interface, and press Enter.
- **Step 10** Select a unique hostname for the Node. This must be unique from all analytics nodes.
- **Step 11** Set the DNS server setting to that of the Core Services node. Press Enter.
- **Step 12** Enable Eth0. If configuring static addressing, deselect the DHCP option and specify the IP address and netmask.
- Step 13 Enter the IP Address and netmask. Select Save. The completed network configuration is displayed.
- Step 14 Select Save.
- Step 15Select Restart to re-initialize the Eth0 interface and save the configuration.NoteThe window may be blank for some time. Wait for some time, as this is a normal behavior.
- **Step 16** Select **OK**. The Main Menu is displayed.
- Step 17 Select Log out.

When the initial network configuration has been completed, the next step is to log into the UI and define the network settings.

### Configuring the Analytics Search Head Application Server

To configure the Analytics Search Head Application Server settings, perform the following steps:

Step 1Open a browser and enter the following URL:http://<ip\_address>:8004Where the IP address is the address of the Analytics Search Head.

**Step 2** Log in using the credentials; User Name: **admin** and the previously changed password. The Configuration Wizard is displayed.

| Comgulation wiza               | u |                                          |           | Concernance of |
|--------------------------------|---|------------------------------------------|-----------|----------------|
| Remaining configuration steps: |   | Use this page to configure the BNI Video | nelytics. |                |
| Change Password                | ~ |                                          |           |                |
| Configure Networking           | ~ | Node Configuration                       |           |                |
| Configure Appliance            | > | Node Name:                               | sh        |                |
|                                |   | Node IP.                                 |           |                |
|                                |   | Management Services Node IP.             |           |                |
|                                |   | Deploy Analytics Application:            | 12        |                |
|                                |   | Analytics Application Virtual IP.        |           |                |
|                                |   | Deploy Analytics Indexer:                | 8         |                |
|                                |   | Deploy CDN Analytics Forwarder:          |           |                |
|                                |   | Deploy Analytics Job Scheduler:          |           |                |
|                                |   |                                          |           | Carliner       |

**Step 3** The Appliance configuration information is derived from the previous console configuration of this device. Enter the IP address of the Core Services node that is running the Management Services, and check the **Deploy Analytics Application** check box. When finished, click **Configure**. You are prompted with the following popup.

| Configure BNI Video                                      |        |
|----------------------------------------------------------|--------|
| Click the Configure button to configure the application. |        |
| Cancel Configure                                         | 360689 |

**Step 4** Click **Configure**. The configuration may take a few minutes and when finished, a screen similar to the following is displayed.

|                                | Appliance Information             |                                         |   |
|--------------------------------|-----------------------------------|-----------------------------------------|---|
| Appliance Logs                 |                                   |                                         |   |
| Back Up and Restore            | Software:                         |                                         |   |
| Change Password                | Product:<br>Build Time:           | BNI Video Analytics<br>11-12-2013 13:03 |   |
| Collect Diagnostic Information | Build Version:<br>Build Host:     | 3.1.0<br>null                           |   |
| Configuration                  | Build Number:                     | 181                                     |   |
| Manage Services                | Core Components (Beaumaris Core C | omponents):                             |   |
| nange ourness                  | Version:                          | 3.1.0                                   |   |
| Schedule Reboot                | Build Host:<br>Build Number:      | null<br>45                              |   |
| Updates                        |                                   |                                         |   |
|                                | Platform:                         |                                         |   |
| User Management                | appliance-config:                 | 0.1-1-2                                 |   |
| View and Apply Rollbacks       | analytics:                        | 3.1.0_181-1-1                           |   |
|                                | bossesb:                          | N/A                                     |   |
|                                | splunk;                           | 5.0.4 172409 28-1-1                     |   |
|                                | splunk-forwarder:                 | 5.0.4_172409_28-1-1                     |   |
|                                | Appliance Status                  |                                         |   |
|                                |                                   |                                         |   |
|                                | Updates                           |                                         | 5 |
|                                | Last Update:                      | No update has been completed            |   |
|                                | Last Check:                       | No check has been completed             |   |
|                                | Next Check:                       | 18 Nov 2013 15:19 IST                   |   |
|                                | Back Up and Restore               |                                         | 5 |
|                                | Status:                           | Not configured.                         |   |
|                                |                                   |                                         |   |
|                                |                                   |                                         |   |

## Installing the VDS-SM Analytics Indexer

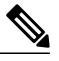

**Note** The procedure that follows assumes that all VDS-SM VMs have been created and deployed. If this has not been completed, make sure that it is done before you proceed. Also, this procedure uses the similar installation and configuration procedure as the Core Services node. Refer to the Configuring the VDS Core Management Services Node for screens and additional information

that are generic to all installation and configuration.

To install the VDS-SM Analytics Indexer, perform the following steps:

- Step 1 Using the VMware's vSphere client, access the ESXi host where the OVF VMs are located.
- Step 2 Right-click the Analytics Indexer VM, select Power > Power On.
- **Step 3** When the VM is powered on, right-click the VM again and select **Open Console**. Allow the VM to complete starting the boot procedure.
- **Step 4** When the boot process completes, select **Sign in**.
- Step 5 Log in using the default credentials; User Name: admin and Password: password.
- **Step 6** If this is your initial login, the system prompts you to change the password.
- **Step 7** Change the password as Beaumaris1. Click **Change** when finished. The Main Menu is displayed.
- **Step 8** Select Network Configuration. The default networking configuration is displayed.
- **Step 9** If the IP addressing is not obtained via DHCP, enter the Default Gateway, choose the Eth0 interface, and press Enter.
- **Step 10** Select a unique hostname for the Node. This hostname must be unique from all other analytics nodes.
- **Step 11** Set the DNS server setting to that of the Core Services node. Press Enter.
- **Step 12** Enable Eth0. If configuring static addressing, deselect the DHCP option and specify the IP address and netmask.
- Step 13 Enter the IP Address and netmask. Select Save. The completed network configuration is displayed.
- Step 14 Select Save.
- Step 15 Select Restart to re-initialize the Eth0 interface and save the configuration.Note The window may be blank for some time. Wait for some time, as this is a normal behavior.
- **Step 16** Select **OK**. The Main Menu is displayed.
- **Step 17** Select Log out.

When the initial network configuration has been completed, the next step is to log into the UI and define the network settings.

### **Configuring the Analytics Indexer Application Server**

To configure the Analytics Indexer Application Server, perform the following steps:

Step 1Open a browser and enter the following URL:http://<ip\_address>:8004Where the IP address is the address of the Analytics Indexer.

**Step 2** Log in using the credentials; User Name: **admin** and the previously changed password. The Configuration Wizard is displayed.

| Comiguration wiza              | iu ii |                                          |                                                                                                    |  |
|--------------------------------|-------|------------------------------------------|----------------------------------------------------------------------------------------------------|--|
| Remaining configuration steps: |       | Use this page to configure the BNI Video | nalytics.                                                                                                    |  |
| Change Password                | ~     |                                          |                                                                                                    |  |
| Configure Networking           | ~     | Node Configuration                       |                                                                                                    |  |
| Configure Appliance            | >     | Node Name:                               | idx                                                                                                    |  |
|                                |       | Node IP:                                 |                                                                                                    |  |
|                                |       | Management Services Node IP:             |                                                                                                    |  |
|                                |       | Deploy Analytics Application:            | 8                                                                                                    |  |
|                                |       | Analytics Application Virtual IP:        |                                                                                                    |  |
|                                |       | Deploy Analytics Indexer:                | 12 Contraction of the second second s |  |
|                                |       | Deploy CDN Analytics Forwarder:          | 8                                                                                                    |  |
|                                |       | Deploy Analytics Job Scheduler:          | 8                                                                                                    |  |

**Step 3** The Appliance configuration information is derived from the previous console configuration of this device. Enter the IP address of the Core Services node that is running the Management Services, and check the **Deploy Analytics Indexer** check box. When finished, click **Configure**. You are prompted with the following popup.

| Configure BNI Video                                      |        |
|----------------------------------------------------------|--------|
| Click the Configure button to configure the application. |        |
| Cancel Configure                                         | 360689 |

**Step 4** Click **Configure**. The configuration may take a few minutes and when finished, a screen similar to the following is displayed.

|                               | Software                          |                              |   |
|-------------------------------|-----------------------------------|------------------------------|---|
| sack Up and Restore           | Broduct                           | Btill Video Appletice        |   |
| hange Password                | Build Time:                       | 11-12-2013 13:03             |   |
|                               | Build Version:                    | 3.10                         |   |
| ollect Diagnostic Information | Build Host:                       | null                         |   |
|                               | Build Number:                     | 181                          |   |
| configuration                 |                                   |                              |   |
| anaga Sapulcas                | Core Components (Beaumaris Core C | Components):                 |   |
| anage services                | Version:                          | 3.1.0                        |   |
| chedule Reboot                | Build Host:                       | null                         |   |
|                               | Build Number:                     | 45                           |   |
| Ipdates                       |                                   |                              |   |
|                               | Platform:                         |                              |   |
| Jser Management               | appliance-config:                 | 0.1-1-2                      |   |
| Jaw and Apply Ballhacks       | analytics:                        | 3.1.0_181-1-1                |   |
| new and Apply Rollbacks       | group-analytics-appliance:        | 3.1.0-2-20                   |   |
|                               | jbossesb:                         | NA                           |   |
|                               | splunk;                           | 5.0.4_172409_28-1-1          |   |
|                               | apronikerter man den.             | 0.0.7_112700_207111          |   |
|                               |                                   |                              |   |
|                               | Appliance Status                  |                              |   |
|                               | Updates                           |                              | 5 |
|                               | Last Update:                      | No update has been completed |   |
|                               | Last Check:                       | No check has been completed  |   |
|                               | Next Check:                       | 18 Nov 2013 15:17 IST        |   |
|                               | Back IIo and Restore              |                              | 3 |
|                               | and appendix and a second         |                              |   |

## **Installing the VDS-SM Analytics Forwarder**

| Note |  |
|------|--|

The procedure that follows assumes that all VDS-SM VMs have been created and deployed. If this has not been completed, make sure that it is done before you proceed.

Also, this procedure uses the similar installation and configuration procedure as the Core Services node. Refer to the Configuring the VDS Core Management Services Node for screens and additional information that are generic to all installation and configuration. To install the VDS-SM Analytics Forwarder, perform the following steps:

- **Step 1** Using the VMware's vSphere client, access the ESXi host where the OVF VMs are located.
- **Step 2** Right-click the Analytics Forwarder VM, select **Power On**.
- **Step 3** When the VM is powered on, right-click the VM again and select **Open Console**. Allow the VM to finish starting the boot procedure.
- **Step 4** When the boot process completes, select **Sign in**.
- **Step 5** Log in using the default credentials; User Name: admin and Password: password.
- **Step 6** If this is your initial login, the system prompts you to change the password.
- **Step 7** Change the password as Beaumaris1. Click **Change** when finished. The Main Menu is displayed.
- **Step 8** Select Network Configuration. The default networking configuration is displayed.
- **Step 9** If the IP addressing is not obtained via DHCP, enter the Default Gateway, choose the Eth0 interface, and press Enter.
- **Step 10** Select a unique hostname for the Node. The hostname must be unique from all analytics nodes.
- **Step 11** Set the DNS server setting to that of the Core Services node. Press Enter.
- **Step 12** Enable Eth0. If configuring static addressing, deselect the DHCP option and specify the IP address and netmask.
- Step 13 Enter the IP Address and netmask. Select Save. The completed network configuration is displayed.
- Step 14 Select Save.
- Step 15Select Restart to re-initialize the Eth0 interface and save the configuration.NoteThe window may be blank for some time. Wait for some time, as this is a normal behavior.
- Step 16 Select OK. The Main Menu is displayed.
- **Step 17** Select Log out.

When the initial network configuration has been completed, the next step is to log into the UI and define the network settings.

### **Configuring the Analytics Forwarder Application Server**

To configure the Analytics Forwarder Application Server settings, complete the following steps:

| Step 1 | Open a browser and enter the following URL:                     |
|--------|-----------------------------------------------------------------|
|        | http:// <ip_address>:8004</ip_address>                          |
|        | Where the IP address is the address of the Analytics Forwarder. |

**Step 2** Log in using the credentials; User Name: **admin** and the previously changed password. The Configuration Wizard is displayed.

| Remaining configuration steps: |   | Use this page to configure the BN Video | alvics. |  |
|--------------------------------|---|-----------------------------------------|---------|--|
| Change Password                | Ý |                                         |         |  |
| Configure Networking           | v | Node Configuration                      |         |  |
| Configure Appliance            | > | Node Name:                              | fw.     |  |
|                                |   | Node IP:                                |         |  |
|                                |   | Management Services Node IP:            |         |  |
|                                |   | Deploy Analytics Application:           | 8       |  |
|                                |   | Analytics Application Virtual P:        |         |  |
|                                |   | Deploy Analytics Indexer:               |         |  |
|                                |   | Deploy CDN Analytics Forwarder:         | ×.      |  |
|                                |   | Deploy Analytics Job Scheduler:         | 8       |  |

Step 3 The Appliance configuration information is derived from the previous console configuration of this device. Enter the IP address of the Core Services node that is running the Management Services, and check the Deploy CDN Analytics Forwarder check box. When finished, click Configure. You are prompted with the following popup.

| $\wedge$     | Configure BNI Video                            |        |
|--------------|------------------------------------------------|--------|
| Click the Co | configure button to configure the application. |        |
|              | Cancel Configure                               | 360689 |

**Step 4** Click **Configure**. The configuration may take a few minutes and when finished a screen similar to the following is displayed.

| ppiance cogs                |                                   |                              |   |  |
|-----------------------------|-----------------------------------|------------------------------|---|--|
| ick Up and Restore          | Software:                         |                              |   |  |
|                             | Product:                          | BNI Video Analytics          |   |  |
| ange Password               | Build Time:                       | 11-12-2013 13:03             |   |  |
|                             | Build Version:                    | 3.1.0                        |   |  |
| lect Diagnostic Information | Build Host:                       | null                         |   |  |
| nfiguration                 | Build Number:                     | 181                          |   |  |
| tane Services               | Core Components (Beaumaris Core C | Components):                 |   |  |
|                             | Version:                          | 3.1.0                        |   |  |
| edule Reboot                | Build Host:                       | null                         |   |  |
|                             | Build Number:                     | 45                           |   |  |
| ates                        | Platform:                         |                              |   |  |
| r Management                | applance confor                   | 0112                         |   |  |
| -                           | analytics:                        | 310 181-1-1                  |   |  |
| w and Apply Rollbacks       | group-analytics-appliance:        | 310-2-20                     |   |  |
|                             | bossesb:                          | N/A                          |   |  |
|                             | splunk:                           | 5.0.4_172409_28-1-1          |   |  |
|                             | splunk-forwarder:                 | 5.0.4 172409 28-1-1          |   |  |
|                             | Appliance Status                  |                              |   |  |
|                             |                                   |                              |   |  |
|                             | Updates                           |                              | 5 |  |
|                             | Last Update:                      | No update has been completed |   |  |
|                             | Last Check:                       | No check has been completed  |   |  |
|                             | B Next Charles                    | 18 Nov 2013 15:17 IST        |   |  |
|                             | Next Creck.                       |                              |   |  |
|                             | Back Up and Restore               |                              | 3 |  |

## Installing the VDS-SM Analytics Job Scheduler

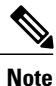

The procedure that follows assumes that all VDS-SM VMs have been created and deployed. If this has not been completed, make sure that you complete it now.

Also, this procedure uses the similar installation and configuration procedure as the Core Services node. Refer to the Configuring the VDS Core Management Services Node for screens and additional information that are generic to all installation and configuration.

To install the VDS-SM Analytics Job Scheduler, perform the following steps:

- Step 1 Using the VMware's vSphere client, access the ESXi host where the OVF VMs are located.
- **Step 2** Right-click the Analytics Job Scheduler VM, select **Power > Power On**.
- **Step 3** When the VM is powered on, right-click the VM again and select **Open Console**. Allow the VM to finish starting the boot procedure.
- **Step 4** When the boot process completes, select **Sign in**.
- **Step 5** Log in using the default credentials; User Name: admin and Password: password.
- **Step 6** If this is your initial login, the system prompts you to change the password.
- **Step 7** Change the password as Beaumaris1. Click **Change** when finished. The Main Menu is displayed.
- **Step 8** Select Network Configuration. The default networking configuration is displayed.
- **Step 9** If the IP addressing is not obtained via DHCP, enter the Default Gateway, choose the Eth0 interface, and press **Enter**.
- **Step 10** Select a unique hostname for the Node. The hostname used must be unique from all other analytics nodes.
- **Step 11** Set the DNS server setting to that of the Core Services node. Press Enter.
- **Step 12** Enable Eth0. If configuring static addressing, deselect the DHCP option and specify the IP address and netmask.
- Step 13 Enter the IP Address and netmask. Select Save. The completed network configuration is displayed.
- Step 14 Select Save.
- **Step 15** Select **Restart** to re-initialize the Eth0 interface and save the configuration.

**Note** The window may be blank for some time. Wait for some time, as this is a normal behavior.

- **Step 16** Select **OK**. The Main Menu is displayed.
- Step 17 Select Log out.

When the initial network configuration has been completed, the next step is to log into the UI and define the network settings.

### **Configuring the Analytics Job Scheduler Application Server**

To configure the Analytics Job Scheduler network settings within the UI, complete the following steps:

 
 Step 1
 Open a browser and enter the following URL: http://<ip address>:8004

Where the IP address is the address of the Analytics Job Scheduler.

**Step 2** Log in using the credentials; User Name: **admin** and the previously changed password. The Configuration Wizard is displayed.

| Configuration Wizard         |   |                                         |            | Learn More |
|------------------------------|---|-----------------------------------------|------------|------------|
| maining configuration steps: |   | Use this page to configure the BN Video | Analytics. |            |
| Change Password              | ~ |                                         |            |            |
| Configure Networking         | ~ | Node Configuration                      |            |            |
| onfigure Appliance           | > | Node Name:                              | js         |            |
|                              |   | Node IP:                                |            |            |
|                              |   | Management Services Node IP:            |            |            |
|                              |   | Deploy Analytics Application:           | 8          |            |
|                              |   | Analytics Application Virtual IP:       |            |            |
|                              |   | Deploy Analytics Indexer:               |            |            |
|                              |   | Deploy CDN Analytics Forwarder:         |            |            |
|                              |   | Deploy Analytics Job Scheduler:         | 8          |            |
|                              |   |                                         |            | Configure  |

Step 3The Appliance configuration information is derived from the previous console configuration of this device. Enter the IP<br/>address of the Core Services node that is running the Management Services, and check the Deploy Analytics Job<br/>Scheduler check box. When finished, click Configure. You are prompted with the following popup.

| Configure BNI Video                                      |        |
|----------------------------------------------------------|--------|
| Click the Configure button to configure the application. |        |
| Cancel Configure                                         | 360689 |

**Step 4** Click **Configure**. The configuration may take a few minutes and when finished, a screen similar to the following is displayed.

| Appliance Logs                |                                   |                              |    |
|-------------------------------|-----------------------------------|------------------------------|----|
| Back Up and Restore           | Software:                         |                              |    |
|                               | Product:                          | BNI Video Analytics          |    |
| hange Password                | Build Time:                       | 11-12-2013 13:03             |    |
|                               | Build Version:                    | 3.1.0                        |    |
| ollect Diagnostic Information | Build Host:                       | nul                          |    |
| Configuration                 | Buid Number:                      | 181                          |    |
| Ianana Sanirae                | Core Components (Beaumaris Core C | Components):                 |    |
| nanaye services               | Version:                          | 3.1.0                        |    |
| Schedule Reboot               | Build Host:                       | null                         |    |
|                               | Build Number:                     | 45                           |    |
| Updates                       | Platform:                         |                              |    |
| User Management               | appliance-config:                 | 0.1-1-2                      |    |
|                               | analytics:                        | 3.1.0_181-1-1                |    |
| View and Apply Rollbacks      | group-analytics-appliance:        | 3.1.0-2-20                   |    |
|                               | jbossesb:                         | NA                           |    |
|                               | splunk:                           | 5.0.4_172409_28-1-1          |    |
|                               | splunk-torwarder:                 | 5.0.4_17/2409_26-1-1         |    |
|                               | Appliance Status                  |                              |    |
|                               | Updates                           |                              | \$ |
|                               | Last Update:                      | No update has been completed |    |
|                               | Last Check:                       | No check has been completed  |    |
|                               | Next Check:                       | 18 Nov 2013 14:30 IST        |    |
|                               | Back Up and Restore               |                              | 5  |
|                               | Status:                           | Not configured.              |    |
|                               | Gratos.                           | not compared.                |    |

### Adding an Analytics Indexer to VDS-SM

To add the Analytics Indexer, complete the following:

- **Step 1** On the Job Scheduler node, log in as bnisplunk user.
- Step 2 At the prompt, enter the following command: cd /opt/splunk/etc/deployment-apps/CDN\_JS/bin
- Step 3Add the indexer using the following command:<br/>/opt/splunk/bin/splunk cmd python configure\_indexers.pyadd bniindexer1<br/>where the bniindexer is the name of the indexer being added.
  - **Note** If you want to add more than one Indexers, leave a space after the first Indexer name.

### **Deploying CDS System Delivery Server/Services in Analytics Node**

To deploy CDS Delivery Server/Services in an analytics node, complete the following:

| Step 1 | On the Job Scheduler node, log in as bnisplunk user.                                            |
|--------|-------------------------------------------------------------------------------------------------|
| Step 2 | At the prompt, enter the following command:                                                     |
|        | crontab -e                                                                                      |
| Step 3 | Add the following string to #b:                                                                 |
|        | */5 * * * * /opt/splunk/bin/splunk cmd python /opt/splunk/etc/apps/CDN_JS/bin/getCDSTopology.py |
|        |                                                                                                 |

### **Data Retention Policy**

To purge older data, set the retention period. To set the data retention policy, complete the following:

On Job Scheduler, edit /opt/splunk/etc/deployment-apps/CDN\_IDX/local/indexes.conf The indexes without the attribute " frozenTimePeriodInSecs" will take up a default value of 6 years as the retention policy.

For 955\_Billing, the index retention period is set to 10 years by default.

## Upgrade Procedure from 3.0 to 3.1

The upgrade from 3.0 to 3.1 requires the following necessary actions:

- Taking a backup of existing installations.
- Upgrading the VDS-SM nodes in the following order.
- a) Indexer
- b) Search Head
- c) Forwarder
- d) Job Scheduler
- e) Management Services
- f) CDN Manager
- g) UI

### **Backup Existing Installations**

The existing VDS-SM installation should be backed up to protect your data, in case of any failure at any stage of the upgrade process. To back up, take a snapshot of the VM of all the nodes using your ESX server management client.

#### **Taking a Snapshot**

Using the VMWareVSphere Client, you can take a snapshot of VM node. The following are the steps to take the snapshot:

**Step 1** Right-click on the node and choose **Snapshot** > **Take Snapshot**.

| RedHat_L    |   | Power ><br>Guest >                                     |    |                            |        |         |
|-------------|---|--------------------------------------------------------|----|----------------------------|--------|---------|
|             |   | Snapshot •                                             | 1  | Take Snapshot              |        |         |
|             | 2 | Open Console                                           |    | Revert to Current Snapshot |        |         |
|             | ₿ | Edit Settings                                          | 13 | Snapshot Manager           |        |         |
| ecent Tasks |   | Add Permission Ctrl+P                                  | _  | Consolidate                |        |         |
|             |   | Report Performance                                     |    |                            |        |         |
| Name        |   | Rename                                                 | F  |                            | Status | Details |
| 77 Tasla    |   | Open in New Window Ctrl+Alt+N<br>Remove from Inventory |    |                            |        |         |

Step 2

Enter a name for the snapshot and click **OK**. A snapshot will be created for that node.

| Snapshot bef | ore upgrade     |              |   |
|--------------|-----------------|--------------|---|
| escription – |                 |              |   |
| Cochpoon     |                 |              | _ |
|              |                 |              |   |
|              |                 |              |   |
| Snapshot th  | ne virtual mach | ine's memory |   |

### **Upgrading VDS-SM Nodes**

Splunk should be upgraded in the VDS-SM analytics nodes in the following order:

- 1 Indexer Node
- 2 Search Head Node
- 3 Forwarder Node
- 4 Job Scheduler Node

#### Before you Begin

Before upgrading, make sure that you take a snapshot of all the nodes.

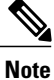

Upgrade log file is created in the following location: /home/bninet/bni/upgrade/log directory.

#### **Upgrade Failure**

If the upgrade process fails on a node, apply snapshot and restore the node. To restore the snapshot using the VMWareVSphere Client, perform the following steps:

Step 1 Open VMWareVSphere Client and right-click on the node. 👘 RedHat\_Li Power . 🚯 SH 🚯 UI Appliar Guest . Snapshot ۲ 0 Take Snapshot... 2 **Open Console** Revert to Current Snapshot 13 Snapshot Manager... 5 Edit Settings... Consolidate Add Permission... Ctrl+P : Tasks Report Performance... Sta Rename reate virtual ma Ø Open in New Window... Ctrl+Alt+N Remove from Inventory Delete from Disk isks

**Step 2** Choose **Snapshot > Revert to Current Snapshot** to apply the latest snapshot on the node.

### Indexer

To upgrade the Indexer node, perform the following steps:

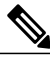

- **Note** To prevent data loss, the forwarder node should be stopped before upgrading indexer and then started again as soon as the indexer node is upgraded. Also, in case of multiple indexers, repeat the following steps in all of the indexers.
- **Step 1** Login to the forwarder node as user **bnisplunk** with password as **password**.
- **Step 2** Stop the splunk process using the command:

\$ splunk stop

- **Step 3** Login to the Indexer node as user **bninet** with password as **password**.
- Step 4 Copy the file bni-analytics-3.1.0-analytics-upgrade.tar.gz into the /home/bninet/bni/ directory.
- **Step 5** Extract the file using the command:
  - \$ tar –zxvf bni-analytics-3.1.0-analytics-upgrade.tar.gz
- Step 6 This creates a directory named upgrade under /home/bninet/bni/
- **Step 7** Go to */home/bninet/bni/upgrade/bin* using the command:
- \$ cd /home/bninet/bni/upgrade/bin
- **Step 8** Run the following command to upgrade the node:

#### \$ sudo sh upgradeAnalyticsNode.sh

The Indexer node has been upgraded successfully to version 3.1.

Step 9Go to the forwarder node and start the splunk process using the command:<br/>\$ splunk start

### **Search Head**

To upgrade the Search Head node, perform the following steps:

| Step 1                                                                                   | Login to the Search Head node as user <b>bninet</b> with password as <b>password</b> .                    |  |  |
|------------------------------------------------------------------------------------------|----------------------------------------------------------------------------------------------------|--|--|
| Step 2 Copy the file bni-analytics-3.1.0-analytics-upgrade.tar.gz into the /home/bninet/ |                                                                                                    |  |  |
| Step 3                                                                                   | Extract the file using the command:<br><b>\$ tar –zxvf bni-analytics-3.1.0-analytics-upgrade.tar.gz</b>   |  |  |
| Step 4                                                                                   | This creates a directory named upgrade under /home/bninet/bni.                                            |  |  |
| Step 5                                                                                   | Go to <i>/home/bninet/bni/upgrade/bin</i> using the command:<br><b>\$ cd /home/bninet/bni/upgrade/bin</b> |  |  |
| Step 6                                                                                   | Run the following command to upgrade the node:<br><b>\$ sudo sh upgradeAnalyticsNode.sh</b>               |  |  |
|                                                                                          | The Search Head node has been upgraded successfully to version 3.1.                                       |  |  |

### Forwarder

To upgrade the Forwarder node, perform the following steps:

| Step 1 | Login to the Forwarder node as user <b>bninet</b> with password as <b>password</b> .                      |  |  |  |
|--------|----------------------------------------------------------------------------------------------------|--|--|--|
| Step 2 | Copy the file bni-analytics-3.1.0-analytics-upgrade.tar.gz into the /home/bninet/bni directory.           |  |  |  |
| Step 3 | Extract the file using the command:<br><b>\$ tar –zxvf bni-analytics-3.1.0-analytics-upgrade.tar.gz</b>   |  |  |  |
| Step 4 | This creates a directory named upgrade under /home/bninet/bni.                                            |  |  |  |
| Step 5 | Go to <i>/home/bninet/bni/upgrade/bin</i> using the command:<br><b>\$ cd /home/bninet/bni/upgrade/bin</b> |  |  |  |
| Step 6 | Run the following command to upgrade the node:<br><b>\$ sudo sh upgradeAnalyticsNode.sh</b>               |  |  |  |
|        | The Forwarder node has been upgraded successfully to version 3.1.                                         |  |  |  |

### **Job Scheduler**

To upgrade the Job Scheduler node, perform the following steps:

| Step 1 | Login to the Job Scheduler node as user <b>bninet</b> with password as <b>password</b> .        |
|--------|-------------------------------------------------------------------------------------------------|
| Step 2 | Copy the file bni-analytics-3.1.0-analytics-upgrade.tar.gz into the /home/bninet/bni directory. |
| Step 3 | Extract the file using the command:                                                             |
|        | \$ tar –zxvf bni-analytics-3.1.0-analytics-upgrade.tar.gz                                       |

- **Step 4** This creates a directory named **upgrade** under */home/bninet/bni*.
- **Step 5** Go to */home/bninet/bni/upgrade/bin* using the command:
  - \$ cd /home/bninet/bni/upgrade/bin
- Step 6Run the following command to upgrade the node:\$ sudo sh upgradeAnalyticsNode.sh

The Job Scheduler node has been upgraded successfully to version 3.1.

### **Management Services**

To upgrade the Management Services node, perform the following steps:

| Step 1 | Login to the Management Services node as user <b>bninet</b> with password as <b>password</b> . |
|--------|------------------------------------------------------------------------------------------------|
| Step 2 | Copy the file mgmt-svcs-3.1.0-upgrade.tar.gz into the /home/bninet/bni directory.              |
| Step 3 | Extract the file using the command:                                                            |
|        | \$ tar –zxvf mgmt-svcs-3.1.0-upgrade.tar.gz                                                    |
| Step 4 | This creates a directory named upgrade under /home/bninet/bni.                                 |
| Step 5 | Go to /home/bninet/bni/upgrade/bin using the command:                                          |
| -      | \$ cd /home/bninet/bni/upgrade/bin                                                             |
| Step 6 | Run the following command to upgrade the node:                                                 |
| •      | \$ sudo sh upgradeMgmtSvcsNode.sh                                                              |

The Management Services node has been upgraded successfully to version 3.1.

### **CDN Manager**

To upgrade the CDN Manager node, perform the following steps:

| Step 1 | Login to the CDN Manager node as user <b>bninet</b> with password as <b>password</b> . |
|--------|----------------------------------------------------------------------------------------|
| Step 2 | Copy the file cdn-mgr-3.1.0-upgrade.tar.gz into the /home/bninet/bni directory.        |
| Step 3 | Extract the file using the command:                                                    |
|        | \$ tar –zxvf cdn-mgr-3.1.0-upgrade.tar.gz                                              |
| Step 4 | This creates a directory named upgrade under /home/bninet/bni.                         |
| Step 5 | Go to /home/bninet/bni/upgrade/bin using the command:                                  |
|        | \$ cd /home/bninet/bni/upgrade/bin                                                     |
| Step 6 | Run the following command to upgrade the node:                                         |
|        | \$ sudo sh upgradeCdnMgrNode.sh                                                        |
|        | The CDN Manager node has been upgraded successfully to version 3.1.                    |
|        |                                                                                        |

### **UI Node**

To upgrade the UI node, perform the following steps:

|  | Step 1 | Login to the U | JI node as use | er bninet with | password as | password. |
|--|--------|----------------|----------------|----------------|-------------|-----------|
|--|--------|----------------|----------------|----------------|-------------|-----------|

- **Step 2** Copy the file **ui-3.1.0-upgrade.tar.gz** into the */home/bninet/bni* directory.
- **Step 3** Extract the file using the command:
- \$ tar –zxvf ui-3.1.0-upgrade.tar.gz
- **Step 4** This creates a directory named **upgrade** under */home/bninet/bni*.
- Step 5Go to /home/bninet/bni/upgrade/bin using the command:\$ cd /home/bninet/bni/upgrade/bin
- Step 6Run the following command to upgrade the node:\$ sudo sh upgradeUINode.sh

The UI node has been upgraded successfully to version 3.1.

A manifest file listing all the files that has been added, removed or modified as part of the upgrade will be created at */home/bninet/bni/upgrade/log* in each of the following nodes once the upgrade has been successfully completed on that node.

- 1 Job Scheduler
- 2 Management Services
- 3 CDN Manager
- 4 UI

## **Procedure to Resize Hard Disk**

The nodes are shipped with the following default size:

| Node                | Default Hard Disk Size |
|---------------------|------------------------|
| Core Service node   | 27 GB                  |
| User Interface node | 21 GB                  |
| CDN Manager node    | 21 GB                  |
| Each Analytics node | 21 GB                  |

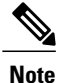

Most of the time, you need to resize only the Indexer and the Forwarder.

To increase the hard disk space of any node, you need to perform the following steps:

- **Step 1** From the VMware vSphere Client, login to the ESX Server.
- **Step 2** Select the node to which you want to increase the hard disk size and power-off the node.
- **Step 3** Once the node is powered-off, right-click the node, navigate to Edit Settings, and choose Hard disk 1.

| 🖁 QA_Anjaneya_cdnm_main                           | _v2.2.1_upgrade_Analyt                                     | cs-383-74_IDX_hcl - Virtual Machine Properties 📃 🛛 🗙                             |  |  |
|---------------------------------------------------|------------------------------------------------------------|----------------------------------------------------------------------------------|--|--|
| Hardware Options Resources                        | Profiles VServices                                         | s Virtual Machine Version: 4                                                     |  |  |
| Show All Devices                                  | Add Ren                                                    | ove Disk File [Netapp-2] QA_Anjaneya_cdnm_main_v2.2.1_upgrade_Ana                |  |  |
| Hardware Memory CPUs Video card CST crattroller 0 | Summary<br>2048 MB<br>1<br>Video card<br>USU ogic Pacallel | Disk Provisioning<br>Type: Thin Provision<br>Provisioned Size: 21.5400390 - GB • |  |  |
| Hard disk 1 Virtual Disk                          |                                                            | Maximum Size (GB): 2109.63                                                       |  |  |
| CD/DVD drive 1                                    | cdrom1                                                     | Virtual Device Node                                                              |  |  |

- **Step 4** Increase the size of the node, as required, and power-on the node.
- Step 5Once the node is powered-on, ssh as 'root' to the respective server.For example, Job Scheduler Hard Disk size is increased from 21 GB to 100 GB

#### [root@JS~]# df-hl

Filesystem Size Used Avail Use% Mounted on

/dev/sda1 22G 5.9G 15G 29% /

tmpfs 1006M 0 1006M 0% /dev/shm

#### [root@JS~]# sudo fdisk /dev/sda

The number of cylinders for this disk is set to 102400. However, this could cause the following problems in certain setups as this is larger than 1024:

1) Software which runs at boot time (for example, old versions of LILO)

2) Booting and partitioning software from other OSs (for example, DOS FDISK, OS/2 FDISK)

Enter expert mode, print the partition table, and make sure that there is only a single partition starting at cylinder 1 (the lines with all zeroes represent unused primary partitions. Therefore, these can be ignored.

#### Command (m for help): x

#### Expert command (m for help): p

Disk /dev/sda: 64 heads, 32 sectors, 102400 cylinders

Nr AF Hd Sec Cyl Hd Sec Cyl Start Size ID

1 80 4 1 0 63 32 1023 128 45170560 83

 $3\ 00\ 0\ 0\ 0\ 0\ 0\ 0\ 0\ 0$ 

4 00 0 0 0 0 0 0 0 0 0 0 0 0

**Note** Make a note of the Start Value for the partition, as you will need this later.

Return to the main menu from the expert mode.

#### Expert Command (m for help): r

Delete the partition

#### Command (m for help): d

Selected partition 1

Add a new partition, starting at the same cylinder as the one just deleted, and using the entire

#### Command (m for help): n

Command action

e extended

p primary partition (1-4)

#### р

Partition number (1-4): 1

#### First cylinder (1-102400, default 1): 1

Last cylinder or +size or +sizeM or +sizeK (1-102400, default 102400): 102400

Enter expert mode, and change the start of the partition Command (m for help): x

#### Expert command (m for help): b

#### Partition number (1-4): 1

New beginning of data (32-209715199, default 32): 128

This step is necessary because rBuilder-generated disk images always align the first partition to a cylinder boundary for performance reasons.

Return to the main menu from expert mode

#### Expert command (m for help): r

Make the partition bootable Command (m for help): a Partition number (1-4): 1 Write the partition table and exit Command (m for help): w The partition table has been altered! Calling ioctl() to re-read partition table. WARNING: Re-reading the partition table failed with error 16: Device or resource busy. The kernel still uses the old table. The new table will be used at the next reboot. Syncing disks. [root@JS ~]# sudo reboot Broadcast message from root (pts/0) (Fri Feb 1 12:39:37 2013): The system is going down for reboot NOW! login, and run: resize2fs <devicename> (where devicename is the partition, e.g., /dev/sda1) [root@JS ~]# sudo /sbin/resize2fs /dev/sda1 resize2fs 1.39 (29-May-2006) Filesystem at /dev/sda1 is mounted on /; on-line resizing required Performing an on-line resize of /dev/sda1 to 26214384 (4k) blocks. The filesystem on /dev/sda1 is now 26214384 blocks long. [root@JS~]# df -h Filesystem Size Used Avail Use% Mounted on /dev/sda1 100G 5.9G 89G 7% / tmpfs 1006M 0 1006M 0% /dev/shm

## **Installing Software**

To install the required software, refer to the Getting Started section in the Videoscape Distribution Suite Service Manager User Guide.

## **Configuring VDS-IS Transaction Log Settings**

To configure the VDS-IS transaction log settings, first configure the SE log and then the SR log. To configure the SE/SR logs, complete the following:

- 1 Log into CDSM and then navigate to Device > Select a SE and Edit > Service Control > Transaction Logging.
  - **a** Within the General Settings, complete the following:
    - Enable Transaction Log Enable.
    - Enable Snapshot Counter Log Enable.
    - Compress Files before Export must be unchecked.
    - Select custom format for CDNM, which enables webengine\_clf to use the CDNM customized format.
  - **b** Within the Archive Settings, configure the Archive occurs: interval to 300 seconds.
  - c Within the Windows Media Settings and Web Engine Settings, configure the following:
    - Enable ABR Session Log.
    - Enable Enable Windows Media Settings.
    - Select extended wms-90 from within the Log File Format.
  - d Within the Splunk UF Export Settings, configure the following:
    - Enable Export Enable and select the log types to export.
    - Enter Analytics Forwarder node IP address as the export server or enter Port as 9998.
- 2 To configure the SR Log, log into CDSM and then navigate to Device > Select a SR and Edit > General Settings > Notification and Tracking > Transaction Logging. Configure the SR Log configuration using the steps a to d, as shown in Step 1.

## **Procedure to Restart the Nodes**

If the VMs where the application is deployed stops unexpectedly, the nodes should be re-started in the following order:

- 1 Core Services node
- 2 UI node
- 3 CDN Manager node
- 4 Analytics nodes (you can follow any order in starting the Analytics nodes)

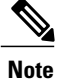

After the node has completely started (wait for the sign in page to appear in the Console tab), ensure that at least five minutes is provided for each node to sync.

For manual restart, perform the following:

• First stop UI, then CDN Manager, and finally the Core Services node.

- After this, perform the above mentioned procedure in the same order.
- If only UI or CDN Manager node stops in between, stop the node that is up (UI or CDN Manager, whichever is up), and then stop the Core Services node. Restart Core Services first, and then UI and CDN Manager nodes respectively.
- If any of the Analytics node stops in between, then that particular node alone should be started.

If all the Analytics nodes are restarted, then you need to validate whether or not the indexer is configured properly, using the following procedure:

- **Step 1** On the Job Scheduler node, log in as bnisplunk user.
- Step 2
   At the prompt, enter the following command: cd /opt/splunk/etc/deployment-apps/CDN\_JS/bin

**Step 3** Verify the Indexer using the following command and ensure that the indexers are configured as shown in the following example:

#### /opt/splunk/bin/splunk cmd python configure\_indexers.py list

#### Example

Search peers for host: 10.77.246.193 (analyticsJS) Server at URI "bniindexer1:8089" with status as "Up" and peerType "configured" Search peers for host: 10.77.246.194 (bnianalytics.bnivideo.com) Server at URI "bniindexer1:8089" with status as "Up" and peerType "configured"

## Shutting Down the VMs

For smooth shutting down of the VMs, follow the order mentioned here:

- 1 Forwarder
- 2 Indexer
- 3 Search Head
- 4 Job Scheduler
- 5 CDN Manager
- 6 UI
- 7 Core Services

## **Browsers Supported**

VDS-SM 3.1 supports the following browsers:

• Mozilla Firefox versions 12 to 20
• Internet Explorer versions 8 and 9

VDS-SM 3.1 supports VDS-IS 3.1, 3.2, 3.2.1, and 3.3.

66

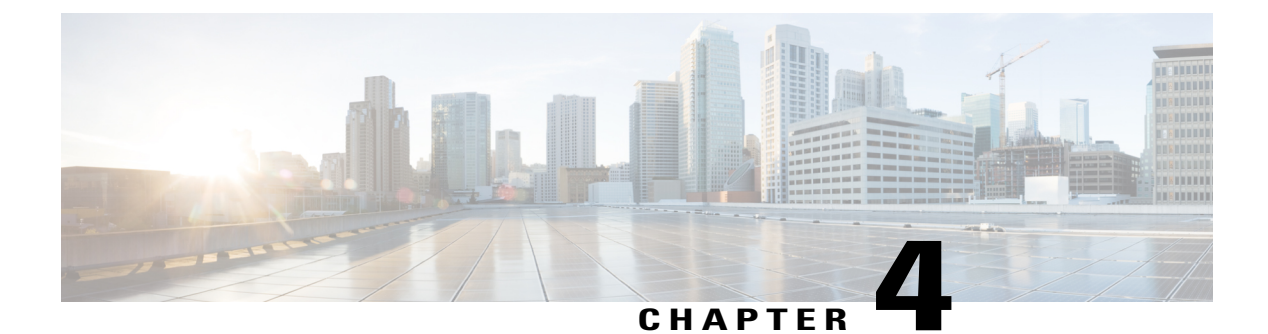

## **VDS-SM Port Utilization Details**

• VDS-SM Port Utilization, page 67

## **VDS-SM Port Utilization**

The ports used by each node are mentioned below.

| SI. No. | Node           | Services               | Port Number       |
|---------|----------------|------------------------|-------------------|
| 1       | Core           | Jboss                  | 22, 80 and 8080   |
| 2       | CDN Manager    | Jboss                  | 22, 80 and 8080   |
| 3       | User Interface | Jboss                  | 22, 80 and 8080   |
| 4       | Search Head    | Splunk                 | 22, 8000 and 8089 |
| 5       | Job Scheduler  | Splunk                 | 22, 8000 and 8089 |
| 6       | Indexer        | Splunk                 | 22, 8000 and 8089 |
| 7       | Forwarder      | Splunk                 | 22, 8000 and 8089 |
| 8       | Forwarder      | LWF log receiving port | 9998              |

The other required ports are mentioned below: SSH - 22 http - 80 Jboss - 8080 Splunk - 8000 and 8089 RAPA GUI - 8004 https (used in NB API) - 8443